# Bordadora 1 cabeza Panel Táctil

# Capítulo 1. Advertencias y precauciones

Para evitar fuego, choque eléctrico o heridas imprevistas. Debe de seguir las reglas de seguridad enumeradas a continuación.

|                         | Cuestiones para la atención sobre el uso                                                                                                    |
|-------------------------|----------------------------------------------------------------------------------------------------|
| Peligro                 | Durante la operación, no intente abrir la caja de la máquina. El alto voltaje contenido en algunas partes es mortal. Las piezas giratorias pueden causar lesiones graves.                                                                       |
| Prohibido               | No exponga la máquina a gases de humedad, gases venenosos, agua y polvo.                                                                                                    |
| Prohibido               | No almacene ni opere la máquina en el área de vibración, puede causar problemas a la máquina.                                                                                                    |
| Atención                | Cumpla con todas las advertencias y requisitos de seguridad para garantizar si integridad física.                                                                                                    |
| Atención                | La pantalla LCD es frágil. No use elementos duros o afilados para hacer clic en la pantalla.                                                                                                    |
| Atención                | Por favor, inserte el disco U correctamente y no lo fuerce, de lo contrario, la interfaz<br>USB o el disco U pueden dañarse                                                                                                    |
|                         | Cuestiones para la atención sobre el transporte y la carga                                                                                                    |
| Atención                | Cuando mueva la máquina, no sostenga el cable.                                                                                                    |
| Atención                | Cumpla con todas las advertencias y requisitos de seguridad para garantizar si integridad física.                                                                                                    |
| Requisitos obligatorios | La sobrecarga puede causar pérdidas graves. Cargue de acuerdo con las instrucciones en la caja                                                                                                    |
|                         | Asuntos para la atención en la instalación                                                                                                    |
| Atención                | No bloquee la ventilación en el dispositivo. No inserte otros artículos en la máquina, ya que podría incendiarse.                                                                                                    |
| Atención                | Asegúrese de que la dirección de instalación sea correcta.                                                                                                    |
| Atención                | No exponga la máquina a gases de humedad, gases corrosivos, agua y otros materiales inflamables.                                                                                                    |
|                         | Cuestiones para la atención en la conexión de los cables                                                                                                    |
| Prohibido               | No pruebe el aislamiento del lazo del circuito.                                                                                                    |
| Prohibido               | Nunca intente conectar el dispositivo electrónico sobrecargado en los conectores (como enchufes o terminales).                                                                                                    |
| Atención                | Se debe garantizar la condición de aislamiento de cada cable (sin importar si es el cable de señal o el cable de alimentación).                                                                                                    |
| Atención                | Los cables de señal y los cables de potencia deben estar separados. Nunca los ate juntos.                                                                                                    |
| Atención                | Todos los cables deberían estar en buen estado. No ponga ninguna fuerza en los cables. Asegúrese de que cada punto de inflexión del cable esté bien protegido. Agregue tuberías de refugio para aumentar la capacidad aislante si es necesario. |
| Atención                | La máquina debe estar conectada a tierra de manera confiable. La resistencia debe ser menor que $10 \Omega$                                                                                                    |

|             | Cuestiones para la atención en la operación                                               |
|-------------|-------------------------------------------------------------------------------------------|
|             | No opere la máquina cuando haya daños en la protección de las piezas en                   |
| Peligro     | funcionamiento.                                                                           |
|             | Cuando la máquina está en funcionamiento, no toque ninguna parte en                       |
| Prohibido   | funcionamiento.                                                                           |
|             | Asegúrese de que la configuración de la fuente de alimentación sea normal. Utilice        |
|             | una fuente de alimentación de voltaje estabilizada cuando el cambio de voltaje esté       |
| Atención    | fuera del rango de -10% ~ 10%.                                                            |
|             | En caso de advertencia, verifique el problema. La operación solo puede llevarse a         |
| Atención    | cabo nuevamente cuando se resuelve el problema.                                           |
|             | El interruptor de suministro de energía tiene una función de protección contra            |
|             | sobrecorriente. Si el interruptor de sobrecorriente está activado, el interruptor solo se |
| Atención    | puede cerrar después de 3 minutos.                                                        |
|             | Asuntos para la atención en el mantenimiento y la inspección                              |
|             | Si necesita abrir la cubierta de la máquina, corte la fuente de alimentación al           |
|             | principio. Debido a la capacitancia, el operador debe esperar al menos un minuto          |
| Advertencia | antes de abrir la cubierta de la máquina.                                                 |
|             | Las placas de circuito pueden dañarse por estática. Los tableros de circuitos solo        |
| Atención    | pueden ser desmontados por técnicos profesionales.                                        |
|             | Si la máquina está inactiva temporalmente por un tiempo, los usuarios deben               |
|             | encender la máquina regularmente (una vez cada 2 o 3 días, más de una hora por            |
| Atención    | cada vez).                                                                                |
|             | Si la máquina está inactiva por un tiempo prolongado, los usuarios deben verificar la     |
| Atención    | máquina antes de encenderla.                                                              |

# Capítulo 2 Guía de bordado

1.1 Estructura e instrucciones de uso del panel de control

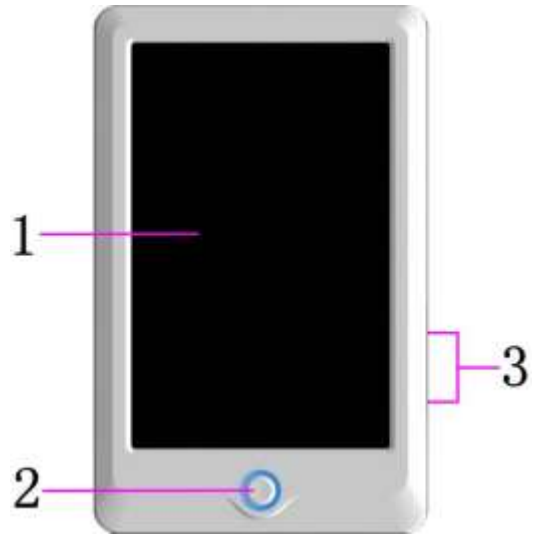

*I. Estructura del panel de control* 

### 1. Panel táctil

Adopta un visualizador LCD de alta luminancia y una interfaz táctil de interacción usuario-máquina

#### 2. Botones

Presione las teclas para iniciar el bordado y pausar el bordado. 3. Puerto principal USB El disco USB se puede conectar para la entrada / salida de datos.

#### II. Instrucciones del panel táctil

Está máquina usa el panel táctil como dispositivo de entrada. Para prolongar la vida útil del panel y mantener su rendimiento, no aplique demasiada presión sobre la pantalla durante el funcionamiento. Tampoco use herramientas afiladas o duras para hacer clic en la pantalla.

#### III. Instrucciones en disco USB

Preste mucha atención al fenómeno electrostático. No olvide descargarse (le sugerimos que toque el soporte o el bastidor de la máquina para descargar la estática) antes de enchufar / sacar el disco USB.

Preste atención a la dirección del disco USB en el complemento. No extraiga el disco USB cuando el sistema carga datos o escribe datos en él. Si el disco USB se extrae o se corta la alimentación durante la entrada / salida de datos, los datos podrían perderse. En ese caso, verifique la integridad de los datos en el disco USB y repárelos antes de usarlos.

Atención: durante el proceso de inicialización, si se interrumpe el suministro de energía o si se extrae el disco USB, es posible que el disco USB se dañe permanentemente.

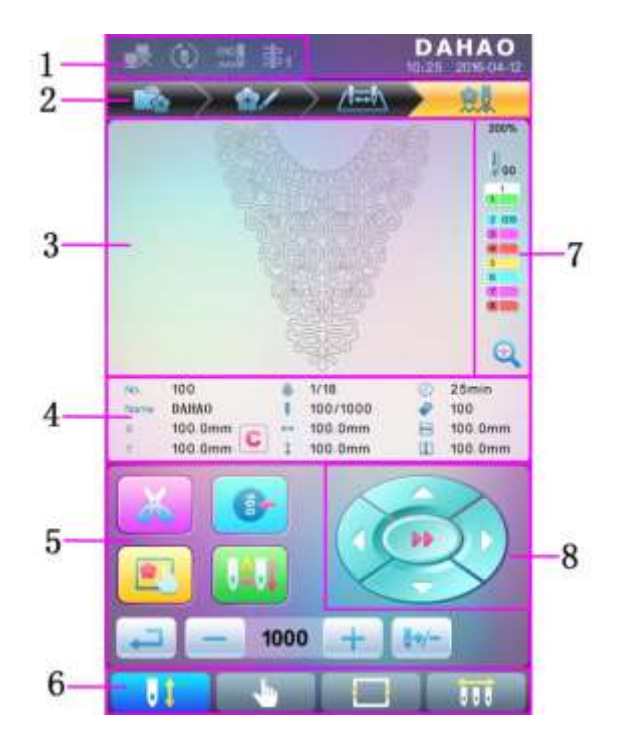

#### 2.2 Instrucción de la interfaz principal

| No. | Icono | Nombre                                                               | Descripción                                                                                                    | Página de referencia |
|-----|-------|----------------------------------------------------------------------|----------------------------------------------------------------------------------------------------|----------------------|
|     |       | Estado de falla de<br>conexión de red                                | Estado de la red ( desconectado 🕵,<br>conectado 💭 y registro exitoso 📝<br>)                                                                                                    |                      |
| 1   |       | Bordado cíclico                                                      | El bordado cíclico está actualmente<br>disponible. Presione el parámetro de<br>usuario o el parámetro<br>especializado para ingresar a la<br>interfaz de configuración de<br>parámetros, donde el usuario puede<br>cambiar la configuración del bordado<br>cíclico. |                      |
|     | Â×    | Rotura de hilo                                                       | Esta figura aparecerá cuando la máquina se detenga debido a la rotura del hilo.                                                                                                    |                      |
|     |       | Gestión de<br>patrones                                               | Interfaz para la gestión de patrones                                                                                                    |                      |
|     | 8/    | Ajuste de parámetros                                                 | Interfaz para la configuración de<br>parámetros                                                                                                    |                      |
| 2   | And   | Configuración de<br>orden de cambio<br>de color                      | Interfaz para la configuración de orden de cambio de color                                                                                                    |                      |
|     |       | Interfaz principal                                                   | Interfaz principal                                                                                                    |                      |
| 3   |       | Área de<br>visualización del<br>patrón                               | El patrón de bordado se mostrará en esta área.                                                                                                    |                      |
| 4   | C     | Datos básicos de<br>patrones<br>Borrar el<br>desplazamiento<br>X / Y | Los datos básicos del patrón actual se<br>mostrarán aquí.<br>Borre el valor actual del<br>desplazamiento X / Y                                                                                                    |                      |

|   | X | Corte de hilo<br>manual                                | Después de la parada de la máquina,<br>el usuario puede hacer clic en esta<br>tecla para realizar el corte manual de<br>hilo (incluido el corte del hilo de la<br>bobina).                                                                                                    | Sección 1.3 |
|---|---|--------------------------------------------------------|----------------------------------------------------------------------------------------------------|-------------|
|   |   | Ajuste manual<br>del eje principal                     | Después de detenerse, si el eje<br>principal no está en la posición<br>correcta, presione esta tecla<br>para ajustar el eje principal a la<br>posición correcta                                                                                                    | Sección 1.3 |
| 5 |   | Selección y<br>posición del<br>marco                   | Selección y posición del marco                                                                                                    |             |
|   |   | Cambio<br>automático de<br>color, inicio<br>automático | Si la máquina está configurada en<br>cambio de color automático, el<br>usuario debe establecer el orden de<br>cambio de color por adelantado.<br>Cuando el usuario presiona la tecla<br>de inicio para bordar, sin importar<br>dónde se ubique la barra de la aguja<br>actual, la máquina cambiará la aguja<br>de acuerdo con el orden establecido<br>de cambio de color y realizará el<br>bordado. Cuando encuentre un<br>código de cambio de color, la<br>máquina se detendrá<br>automáticamente y cambiará a la<br>posición de la aguja de acuerdo con<br>el orden automático de cambio de<br>color. Si la máquina está configurada<br>en inicio automático, la máquina<br>comenzará el bordado<br>automáticamente; si está configurado<br>al inicio manual, el usuario debe<br>presionar la tecla de inicio para<br>bordar. |             |

|   |              | Cambio de color<br>manual, inicio<br>manual                              | En este estado, seleccione la posición<br>de la aguja con cambio de color<br>manual ()) para seleccionar la<br>posición de la aguja y luego presione<br>la tecla de inicio para empezar el<br>bordado.<br>Al encontrar un código de cambio de<br>color, la máquina se detendrá<br>automáticamente. Aparece un icono<br>), y el sistema espera el cambio<br>de color manual En este momento, el<br>usuario debe realizar el cambio de<br>color manual ()) para cambiar a<br>la posición de aguja necesaria, y<br>presionar la tecla de inicio para<br>bordar |  |
|---|--------------|--------------------------------------------------------------------------|----------------------------------------------------------------------------------------------------|--|
| 5 | Ţ            | Regresar                                                                 | Volver a la interfaz anterior                                                                                                    |  |
|   | 1<br>,<br>+  | Aceleración del<br>eje principal,<br>desaceleración<br>del eje principal | Para configurar la aceleración /<br>desaceleración del eje principal.<br>Cuando el eje principal alcanza la<br>velocidad más alta / más baja, esta<br>tecla no estará disponible.                                                                                                    |  |
|   | <b>0</b> +/- | Inactiva                                                                 | Utilizado para mover el marco a la posición designada sin que borde                                                                                                    |  |
| 6 | 57           | Estado de<br>bordado listo,<br>confirme el<br>bordado                    | Cuando la máquina está en estado de<br>listo, el usuario puede llevar a cabo el<br>trabajo de preparación del bordado,<br>como selección de patrones,<br>configuración de parámetros de<br>escala, configuración de parámetros<br>de repetición, etc. Haga clic en esta<br>tecla para confirmar y la máquina<br>pasará del Estado de bordado listo<br>al Estado de confirmación<br>de bordado                                                                                                    |  |

|   |     | Estado de<br>confirmación del<br>bordado, cancele<br>el bordado | Actualmente, la máquina se<br>encuentra en Estado de confirmación<br>de bordado y el usuario puede<br>comenzar a bordar en cualquier<br>momento. Cuando la máquina se<br>detiene, el usuario puede hacer clic<br>en esta tecla y confirmar la<br>cancelación del Estado de<br>confirmación de bordado. Y la<br>máquina volverá al Estado de<br>bordado listo desde el<br>Estado de confirmación de bordado |             |
|---|-----|-----------------------------------------------------------------|----------------------------------------------------------------------------------------------------|-------------|
|   | -   | Otras<br>operaciones de<br>funciones                            | Presiónelo para ingresar a la interfaz<br>para otras operaciones de funciones,<br>como consulta estadística,<br>configuración de origen de<br>fotogramas, recuperación de<br>apagado, configuración de limitación<br>suave, administración de autoridad de<br>máquina, calibración de pantalla<br>táctil y administración de tiempo.                                                                       | Capítulo 9  |
| 6 | 000 | Cambio de color<br>manual                                       | Cuando la máquina se detiene en la<br>posición correcta, la operación<br>es válida; púlselo para ingresar a la<br>interfaz de cambio de color manual,<br>donde el usuario puede hacer clic en<br>el número de posición de la aguja<br>correspondiente para cambiar el<br>color.                                                                                                    | Sección 2.3 |
|   | 01  | Posición actual<br>de la aguja                                  | Esta figura es para la posición actual<br>de la aguja en este momento. 0 es<br>para la posición de aguja no válida.                                                                                                    |             |
| 7 |     | Tiempos actuales<br>de cambio de<br>color                       | El valor inicial es 1. Después de que<br>comienza el bordado, este valor<br>agregará 1 en cada finalización de<br>cambio de color exitoso.                                                                                                    |             |
|   |     | Orden de cambio<br>de color                                     | Esta orden es la secuencia de las<br>barras de agujas para el cambio de<br>color. La figura 3D es para la<br>posición actual de la aguja.                                                                                                    |             |

|   | Ð | Patrón de escala<br>arriba        | Ajustar el patrón en el área de<br>visualización del patrón. Mantenga<br>presionado durante 2 segundos para<br>cambiar a |  |
|---|---|-----------------------------------|----------------------------------------------------------------------------------------------------|--|
| 8 |   | Movimiento<br>manual del<br>marco | El marco se moverá junto con las teclas de dirección.                                                                    |  |

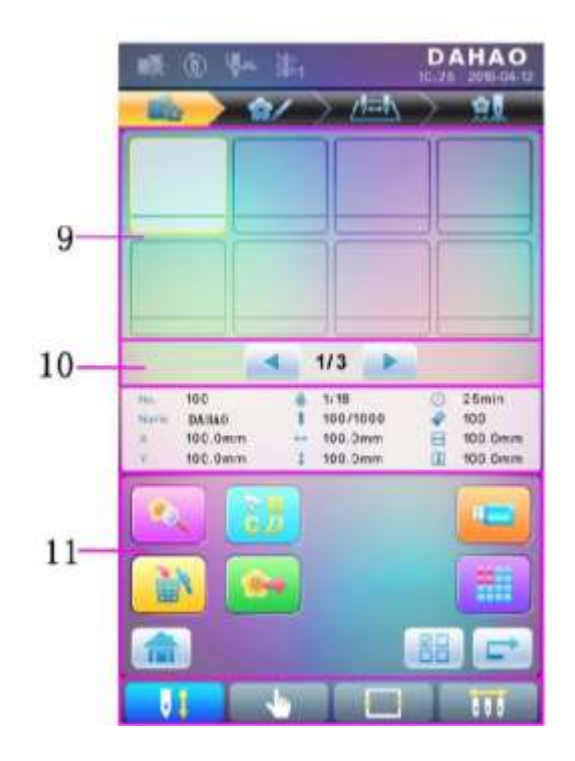

| 9  |          | Lista de patrones                        | Mostrar patrones por figuras para que los usuarios seleccionen                                                                          |  |
|----|----------|------------------------------------------|----------------------------------------------------------------------------------------------------|--|
| 10 | •        | Página anterior /<br>siguiente           | Mostrar patrones en diferentes páginas                                                                                                  |  |
| 11 | <b>(</b> | Vista previa del<br>patrón de<br>memoria | Se usa para verificar detalles de<br>patrones, escalar hacia arriba / abajo,<br>mover o hacer una visualización<br>analógica del patrón |  |
|    |          | Patrón de la letra                       | Patrón de letras y su configuración de parámetros                                                                                       |  |

|    | 2 <u>8</u><br>62 |                               |                                                                                                    |  |
|----|------------------|-------------------------------|----------------------------------------------------------------------------------------------------|--|
|    |                  | Eliminación de patrón         | Se usa para borrar patrones seleccionados                                                                                        |  |
|    | 4                | Salida del patrón             | Se usa para transferir patrones de la memoria al disco USB                                                                       |  |
|    |                  | Inicio                        |                                                                                                    |  |
|    |                  | Administración<br>del disco U | Presiónelo para ingresar a la interfaz<br>de administración del disco U para<br>operaciones relacionadas con el<br>mismo.        |  |
| 11 |                  | Otras funciones               | Se usa para abrir otras interfaces de<br>operación para patrones de memoria,<br>como copiar, eliminar, combinar,<br>editar, etc. |  |
|    |                  | Selección única /<br>múltiple | Cambie entre el modo de selección<br>simple y el modo de selección<br>múltiple                                                   |  |
|    |                  | Siguiente                     | Ingrese la siguiente interfaz de operación                                                                                       |  |

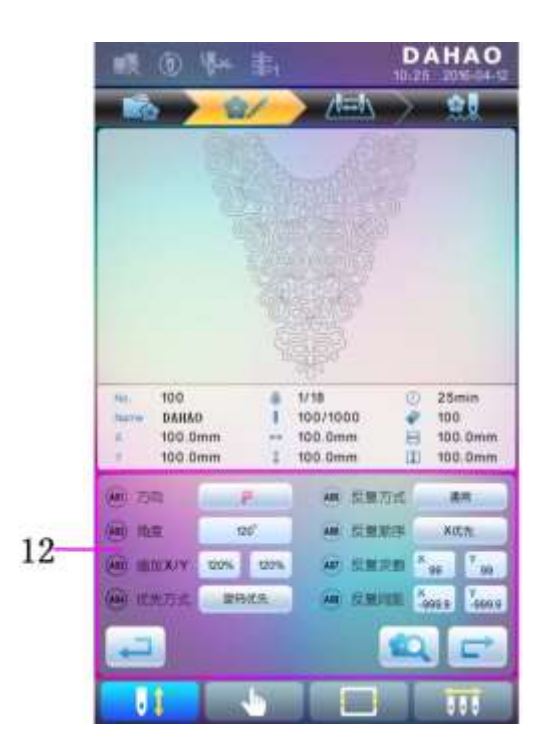

| 12 |    | Ajuste de<br>parámetros<br>comunes | El usuario puede ajustar estos parámetros<br>para controlar el efecto de bordado final<br>del patrón.                                                                                                    |  |
|----|----|------------------------------------|----------------------------------------------------------------------------------------------------|--|
|    | 10 | Vista previa del<br>patrón         | Cargue el patrón seleccionado, muestre<br>los datos del patrón y elabore la forma del                                                                                                    |  |
|    |    |                                    | DAHAO           Normalia         Normalia           Normalia         Normalia |  |

| No. | Icono            | Nombre                                                                | Descripción                                                                                                    | Pág. referencia |
|-----|------------------|-----------------------------------------------------------------------|----------------------------------------------------------------------------------------------------|-----------------|
| 13  | 4 4 10           | Posición actual de operación                                          | Establezca, inserte o elimine el número de la barra de las agujas aquí.                                                                         |                 |
|     | 1                | Lista del número<br>de porción                                        | Muestra el número de la porción de color del patrón.                                                                                            |                 |
|     | 18               | Número y color de<br>la barra de aguja                                | Muestra el número de la barra de la aguja<br>y el color del hilo de la barra de la aguja<br>de la porción de color correspondiente              |                 |
|     |                  | Hacia arriba                                                          | Desplácese hacia arriba en la lista de<br>cambio de color para seleccionar la porción<br>de color que se establecerá                            |                 |
|     | UP               | Insertar número de<br>barra de aguja                                  | Presione esta tecla y luego presione el<br>número de la barra de aguja para<br>insertarlo en la lista actual de números de<br>la barra de aguja |                 |
|     | 818 <sup>°</sup> | Eliminar número<br>de barra de aguja                                  | Elimine el número actual de la barra de<br>aguja de la lista de números de la barra de<br>agujas                                                |                 |
|     | v                | Hacia abajo                                                           | Desplácese hacia abajo en la lista de<br>cambio de color para seleccionar la porción<br>de color que se establecerá                             |                 |
|     |                  | Área de selección<br>del número de barra<br>de las agujas de<br>color | Seleccione el color para el número de<br>barra de aguja seleccionado                                                                            |                 |
| 14  | îîîî             | Repetición                                                            | Repite el orden de cambio de color                                                                                                    |                 |
|     |                  | Bordado de parche                                                     | Establecer como patrón de bordado de parche                                                                                                    |                 |

| <b>.</b> | Ajuste de color de<br>la barra de aguja | Establecer el color de la barra de agujas<br>de los colores predeterminados |  |
|----------|-----------------------------------------|-----------------------------------------------------------------------------|--|
|----------|-----------------------------------------|-----------------------------------------------------------------------------|--|

#### 2.3 Procedimiento básico de bordado

La máquina realiza bordados según los patrones guardados en la memoria. La siguiente figura es el procedimiento básico del bordado:

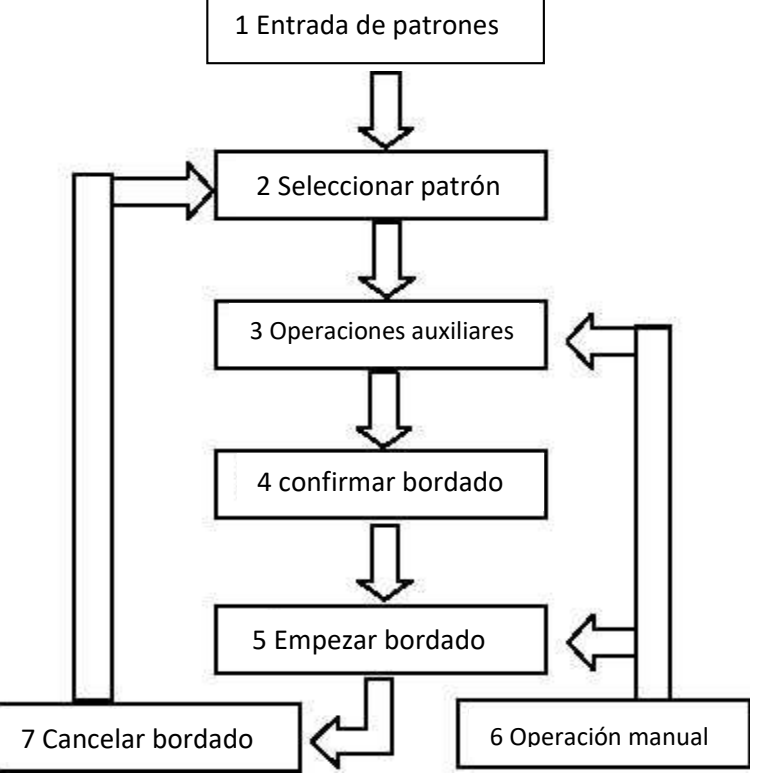

#### I. Entrada de patrones

El usuario puede ingresar patrones a través de la red o el disco USB. Solo con (registro exitoso), puede ser posible transmitir patrones por red. Para el funcionamiento del disco U, en la interfaz de gestión de patrones,

presione para ingresar a la interfaz de administración del disco U.

#### II. Seleccionar patrón

En la interfaz de gestión de patrones, el usuario puede seleccionar el patrón necesario para el bordado.

#### **III.** Operaciones auxiliares

Después de seleccionar el patrón para el bordado, el usuario puede realizar las operaciones del asistente de acuerdo con las necesidades antes del bordado.

1. Establecer repetición, rotación y escala — presione parámetros.

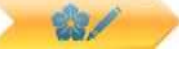

para ingresar a la interfaz de gestión de

2. Establecer orden de cambio de color — presione para entrar en la interfaz de configuración de cambio de color.

3. Establecer bordado de parche presione para ingresar a la interfaz de configuración de cambio de color y establecer el bordado de parche del patrón de acuerdo con las sugerencias.

4. Para consulta de borde, borde al ralentí, contorno de patrón — presione para ingresar a la selección de cuadro y posición de operación.

5 Ubique el patrón en el centro del marco presione para ingresar a la selección de cuadro y posición de operación. Tenga en cuenta que esta función es para localizar el patrón en el centro del cuadro establecido por limitación suave.

6 Establecer bordado cíclico — presione para ingresar a la operación de otra función. Presione para ingresar a la interfaz de gestión de parámetros. A continuación, presione "Parámetros del asistente de bordado" y establecer el bordado cíclico de acuerdo con las sugerencias.

#### IV. Confirmar bordado

1. Después de las operaciones auxiliares, presione para mostrar una ventana de sugerencia, donde el usuario puede

seleccionar para confirmar y activar (cancelar bordado) a (confirmar bordado), que indica que la máquina ha entrado en Estado de lista para bordado.

Si el usuario selecciona , la máquina permanecerá en el estado de cancelación de bordado. En este momento, la máquina no funcionará incluso cuando el usuario presiona la tecla de inicio. Aparecerá una ventana de sugerencia en la pantalla para que el usuario confirme el bordado.

2. Establecer el cambio de color y el modo de inicio

El usuario puede cambiar entre (auto cambio de color e inicio automático) y (cambio de color manual e inicio manual).

#### V. Operación manual

1. Corte manual del hilo:

Cuando la máquina se detiene, presione en la interfaz principal muestra una ventana de sugerencia, donde el usuario puede presionar "Recortar el hilo superior de la bobina" para recortar los hilos, o hacer clic en "Recortar el

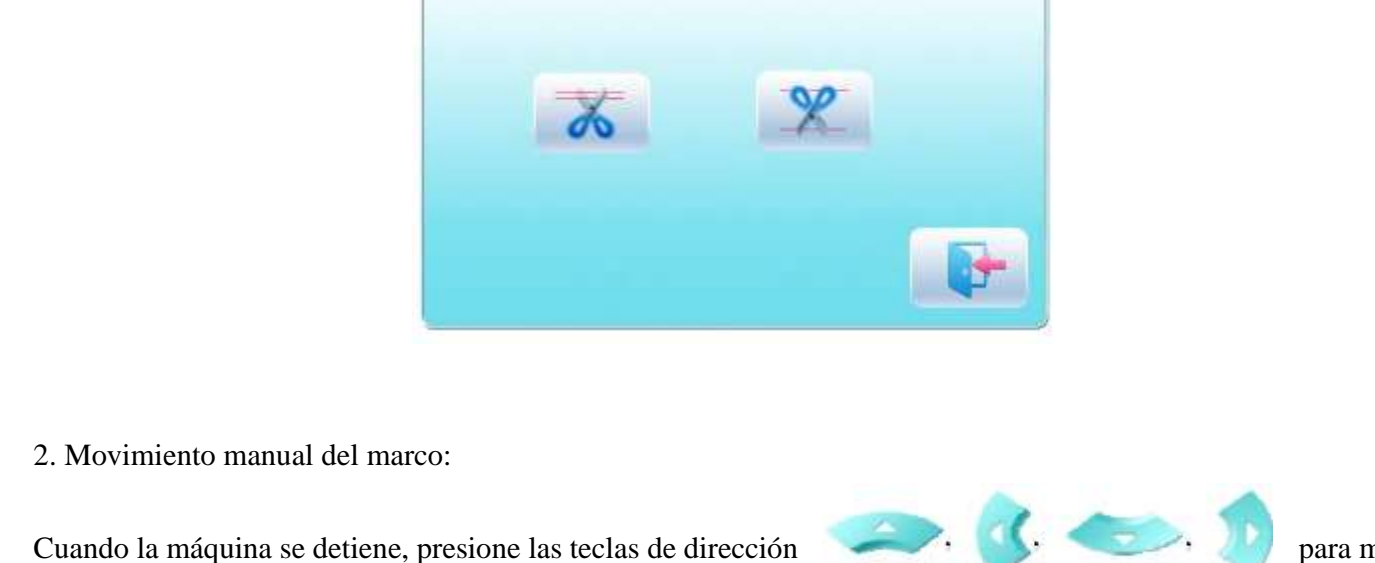

el marco a lo largo de la dirección correspondiente. Presione las dos teclas adyacentes al mismo tiempo para mover el marco en la dirección de la bisectriz del ángulo. Es la tecla de velocidad para el movimiento

manual del marco. Presione para cambiar entre (alta velocidad) y 33

Trim Thread

3. Borrar las coordenadas del marco

Cuando la máquina se detenga, presione para borrar los desplazamientos XY que se muestran en la interfaz principal. La función se puede usar con movimiento manual del marco.

4. Cambio de color manual

recorte de hilo.

en la interfaz principal para ingresar a la interfaz de cambio de Cuando la máquina se detiene, presione 000 color manual. A continuación, haga clic en el número de la aguja para cambiar el color, y la cabeza de la máquina se moverá automáticamente a la posición correspondiente de la aguja.

Tome nota: si el usuario desea guardar automáticamente el orden del cambio de color manual, en la pantalla táctil-

5. Ajustar el eje principal manualmente

para salir de la operación de

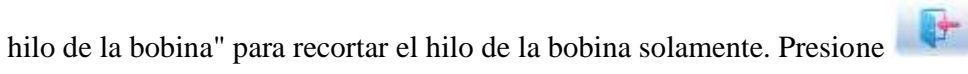

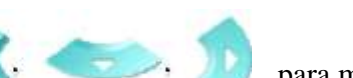

(baja velocidad).

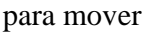

Por lo general, el eje principal debe detenerse a 100  $^{\circ}$  en la aguja / cambio de color, en el movimiento del marco y en el comienzo del bordado. El usuario puede girar manualmente el eje principal a 100  $^{\circ}$  cuando no ha llegado

allí. Presione en la interfaz

P P

principal para llevar a cabo esta función.

en la interfaz principal para entrar en la interfaz inactiva, donde el usuario puede

Después de la operación,

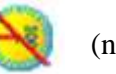

(no en posición) cambiará a

(en posición).

- 6. Regresar al origen
- Presione

Presionar

Presione

presionar

para regresar el marco a su posición original.

- 7. Volver al punto de detención
  - en la interfaz principal para ingresar a la interfaz inactiva, donde el usuario puede para regresar el marco al punto de parada.
- 8. Posicionamiento en vacío

Use está función después de confirmar el bordado. El posicionamiento en vacío permite la máquina moverse a la posición designada sin bordar de acuerdo a las solicitudes del usuario. Presione para establecer la marcha en vacío hacia atrás o hacia adelante en el código de cambio de color o el código de parada en una puntada o continuamente.

#### VI. Cancelar bordador

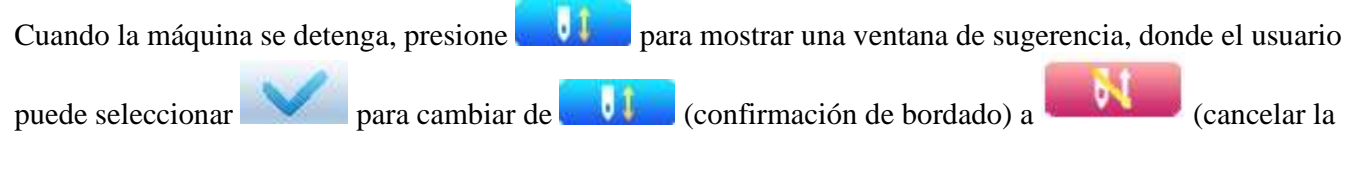

confirmación de bordado).

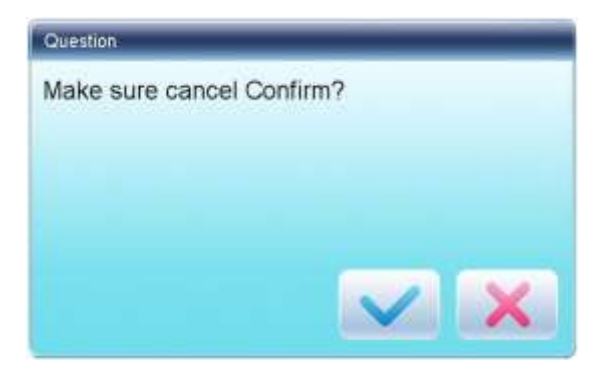

2.4 Bordado normal, regresar y aplicación de parches

| En estado de confirmación de bordado (                   | aliza), presione 🤍 para comenzar     | un bordado normal, y |
|----------------------------------------------------------|--------------------------------------|----------------------|
| durante el bordado, presione O para detener el bordad    | lo. Cuando la máquina se detenga, p  | resione 🗾 para       |
| devolver el marco junto con la ruta de bordado original; | presione una vez, una puntada atrás; | mantenga presionada  |
|                                                          | - 1                                  | -                    |

durante 2 segundos para regresar continuamente, incluso sin sostener **segundos**; presione **segundos** de nuevo para detener.

El propósito de regresar es para el parchado, y cuando la máquina deja de regresar, presione para comenzar el bordado normal.

### 2.5 Operación de bordado

Cuando la máquina se detenga, presione para comenzar a bordar. Cuando la máquina está bordando, presione para detener el bordado.

#### 2.6 Detección de rotura del hilo

Basado en diferentes principios de trabajo, los dispositivos de detección de rotura de hilo tienen tres tipos: tipo resorte de tirahilos, tipo rueda de bobinado de hilo (rueda de corte) y tipo mixto.

Para el tipo de resorte de tirahilos, detecta la rotura del hilo buscando la conexión del resorte del tirahilos y el punto de contacto. Cuando el hilo se rompe, el resorte cerrará al punto de contacto. En condiciones normales, este tipo de detección es sensible a la rotura del hilo frontal, pero apenas puede detectar el agotamiento del hilo de la bobina. En caso de que cambie el hilo de bordar o los cambios de tensión del hilo, debe ajustar la presión del resorte entre el resorte del tirahilo y el punto de contacto. Cuando la presión del resorte es demasiado grande, habrá una Falsa Alarma; cuando la presión del resorte es demasiado pequeña, habrá una Alarma de perdida.

Para el tipo de rueda de bobinado de hilo, evalúa la rotura de hilo al detectar el ángulo de la rueda de bobinado. Es muy sensible en caso de rotura del hilo frontal; en la mayoría de los casos de agotamiento del hilo de la bobina, el consumo del hilo frontal se reducirá, como resultado, el sistema juzgará por el método estadístico y enviará una advertencia. Aunque casi puede evitar un Falso Positivo, no es tan sensible como el tipo de resorte.

Para el método de tipo mixto, los dos pueden complementarse entre sí con sus ventajas, lo que resulta en un efecto de detección sensible y estabilizada.

#### 2.7 Estado de trabajo

Hay tres estados de trabajo:

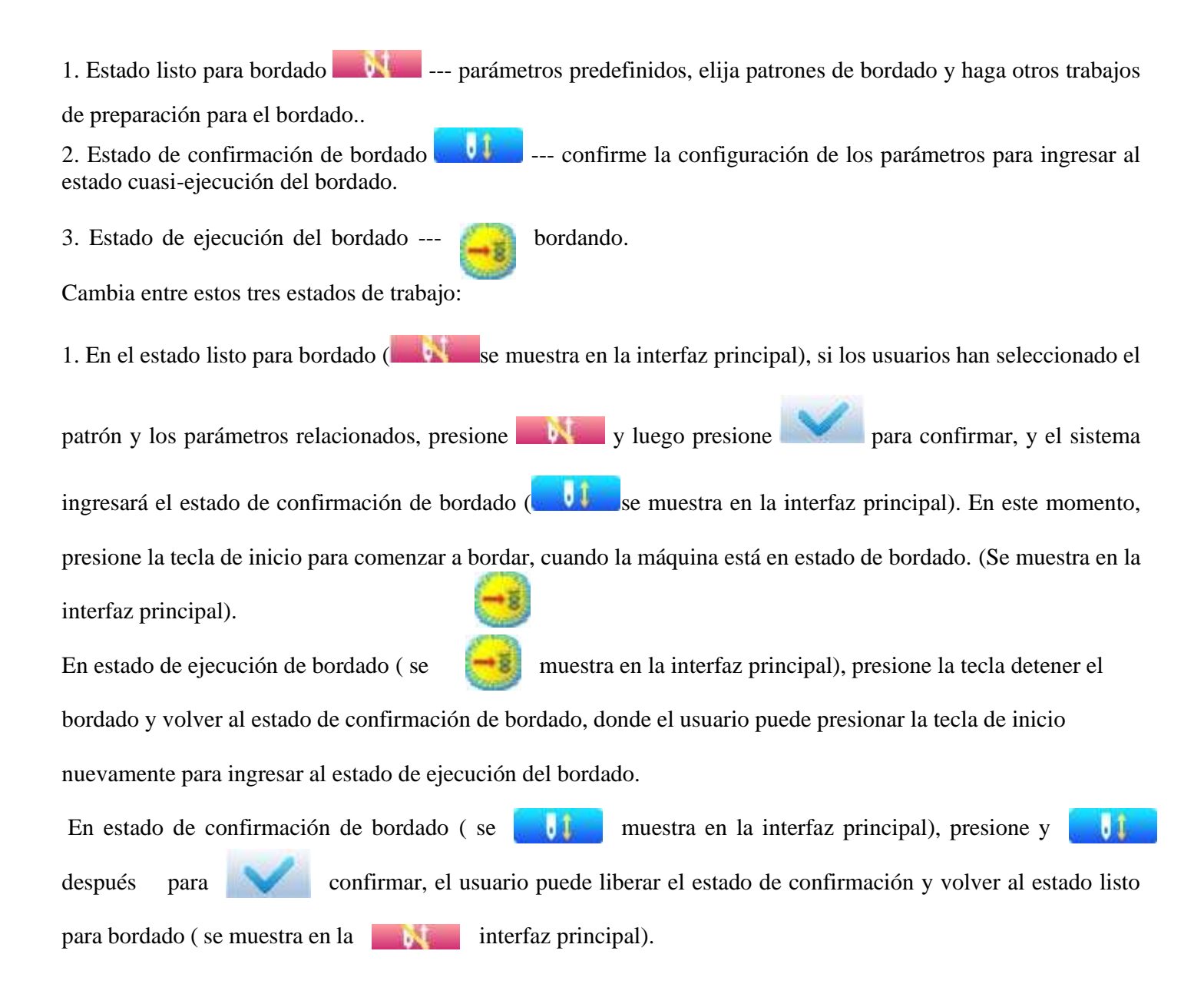

# Capítulo 3 Administración del Disco U

En la interfaz de administración de discos U, el usuario puede ingresar patrones desde el disco U a la máquina, y viceversa; mientras tanto, el usuario puede realizar algunas gestiones de discos U comunes, como borrar archivos o directorios, inicializar el disco, etc. El usuario puede guardar datos de patrones en diferentes directorios del disco U según diferentes tipos. El sistema puede leer formatos de patrones como DSB, DST y DSZ. Para la salida de datos, los patrones se guardarán en el disco U como formato DSB

#### .3.1 Seleccionar Disco U

Dado que el sistema admite varios dispositivos de almacenamiento, el usuario necesita seleccionar el disco U para su funcionamiento.

1. Presione

en la interfaz de gestión de patrones.

2. El sistema mostrará la ventana "Seleccionar disco U", donde el usuario debe seleccionar el disco U pulsando el

#### icono correspondiente.

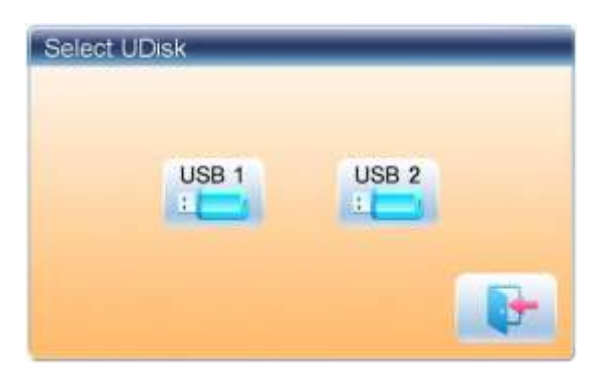

En esta ventana, se mostrarán todos los dispositivos de almacenamiento. Su información incluye el ícono, las palabras y los números. El ícono es el tipo de dispositivo. El icono indica disco U. Las palabras son la etiqueta del disco U (si el disco U no tiene etiqueta, se usará la letra predeterminada) y el número se refiere al símbolo digital del disco U.

3 Ingrese a la interfaz de operación del disco U.

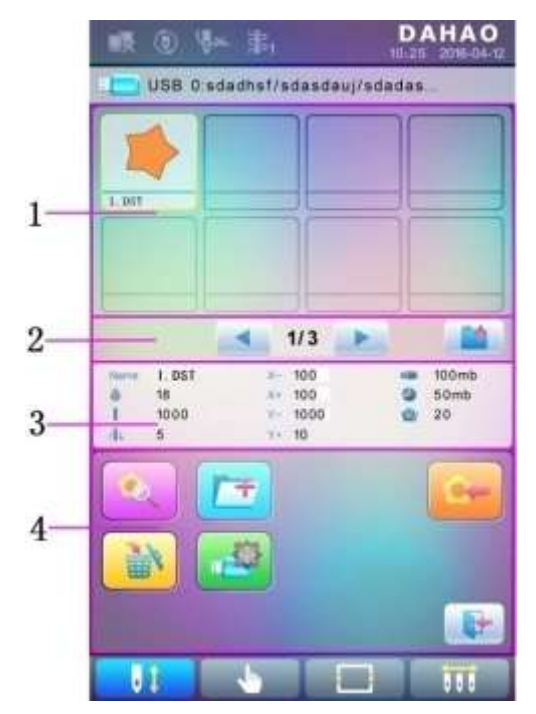

| No. | Icono | Nombre                      | Descripción                                                                                                    |
|-----|-------|-----------------------------|----------------------------------------------------------------------------------------------------|
| 1   |       | Lista de archivos           | Muestra los archivos de patrones y las carpetas de<br>archivos dentro del disco U en los íconos. Se usa para<br>seleccionar archivos. |
| 2   |       | Información de<br>la página | El número de página actual y el número de página total                                                                                |

|   |            | De vuelta al<br>nivel superior | Regrese al nivel superior                                                                                                    |
|---|------------|--------------------------------|----------------------------------------------------------------------------------------------------|
| 3 |            | Datos básicos<br>de patrones   | Muestra los datos básicos del patrón actual                                                                                                    |
|   |            | Vista previa del patrón        | Cargue el patrón seleccionado. Verifique sus detalles,<br>escale hacia arriba / abajo el patrón, y mueva o haga<br>una exhibición análoga del patrón. |
|   | [ <b>*</b> | Crear directorio               | Crear una nueva carpeta de archivos                                                                                                    |
| 4 |            | Eliminar                       | Eliminar el archivo o la carpeta de archivos                                                                                                    |
|   |            | Formateo de<br>Disco U         | Formateo de Disco U                                                                                                    |
|   | -          | Entrada de patrón              | Importe los patrones en el disco U a la memoria.                                                                                                    |
|   |            | Salir                          | Salga de la administración del disco U.                                                                                                    |

### 3.2 Vista previa del patrón

1. En la interfaz de administración del disco U, presione el patrón para obtener una vista previa.

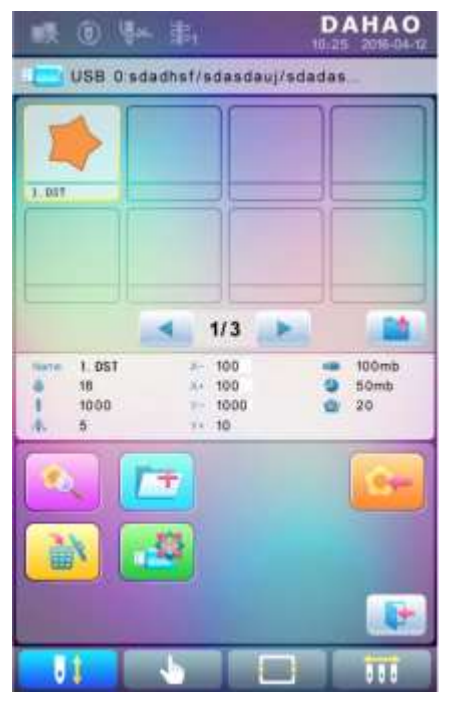

Los archivos de patrones y directorios se muestran en la figura en la lista. Una página de la lista contiene 8 artículos. Si la cantidad del objeto dentro del directorio actual es más de 8, la lista de objetos se mostrará en muchas páginas. Haga clic en la tecla para pasar de página y buscar patrones en otra página. El objeto seleccionado tiene un marco y un color de fondo diferentes.

2. Presione

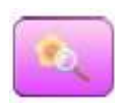

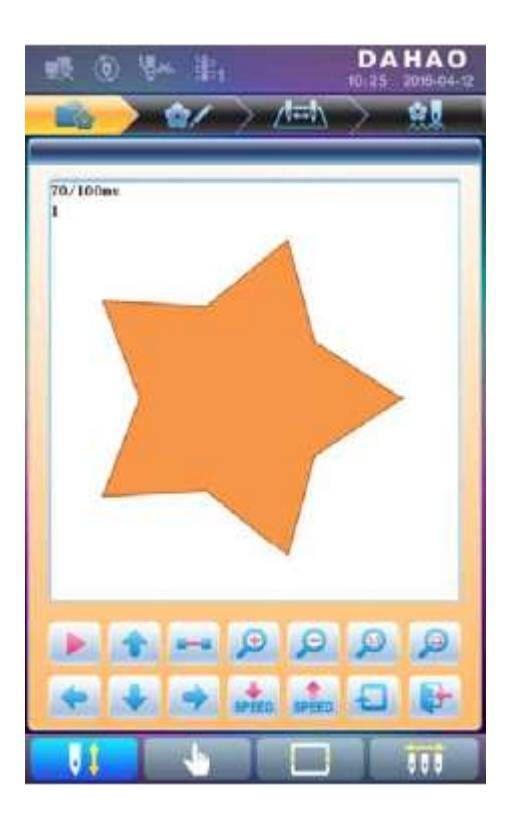

El sistema carga los datos del disco U y el usuario puede verificar los detalles del patrón, ampliar / reducir el patrón, mover o hacer una visualización analógica del patrón. Para obtener más información, consulte la sección 6.3.

#### 3.3 Entrada de patrón

Para ingresar patrones en el disco U a la memoria de la máquina, el usuario necesita seleccionar los archivos de patrones que se van a ingresar, y luego ingrese el número y nombre de los patrones que se guardarán en la memoria.

1. Seleccione los archivos de patrones del disco U;

2. Presione y el sistema requerirá la entrada del número de patrón y el nombre;

| 1 (i) (ja 4                |                                                                               | DAHAO<br>10-25 2016-04-12 |
|----------------------------|-------------------------------------------------------------------------------|---------------------------|
| USB 0 sda                  | dhsf/sdasdauj/s                                                               | dadas                     |
| 1.017                      |                                                                               |                           |
| 1.051<br>18<br>1 1000<br>5 | <ul> <li>1/3</li> <li>100</li> <li>100</li> <li>1000</li> <li>1000</li> </ul> | 100mb<br>50mb<br>20       |
|                            | Ŧ<br>\$                                                                       | <u></u>                   |
| 81                         |                                                                               | 1 111                     |

3. Ingrese el número de patrón y el nombre que se guardará en la memoria;

| Pattern N | um       | 55  |           |   |
|-----------|----------|-----|-----------|---|
| Pattern N | ame      | WU  | JIAOXING  |   |
| 4<br>abs  | 2<br>tie |     | 3<br>gtvi | - |
| 4         | 5        | -   | 6<br>pqt  | C |
| Tu        | 1        | i.  | 9<br>yz   |   |
| 273       | 0        | E.I | ~         | / |

El sistema proporciona el número de patrón mínimo disponible como valor predeterminado. El usuario puede usar el teclado para cambiar el número.

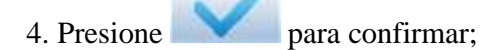

5. El sistema guardará los datos del patrón del disco U en la memoria.

#### 3.4 Directorio de Operación

1. Entre al directorio:

Haga doble clic en el icono del directorio de objetos para ingresar, y el sistema cargará la lista de elementos del

directorio y actualizará la interfaz de visualización.

#### 2. Regrese al nivel superior:

Presione

para volver al nivel superior del directorio y actualizar la interfaz de visualización.

# 3.5 Formateo de Disco U

- 1. Seleccione el disco U para formatear;
- 2. Presione para empezar el formateo;

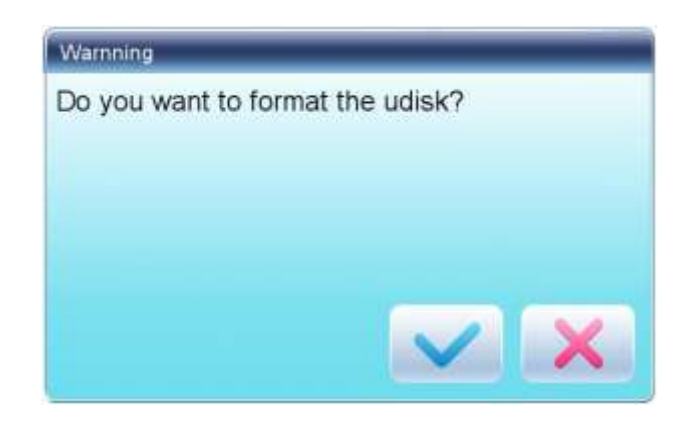

3. Presione para confirmar

El sistema comenzará a formatear el disco y regresará automáticamente a la interfaz de administración del disco U después de finalizar el formateo.

Nota: el sistema formateará el disco U según el formato DOS.

#### 3.6 Eliminar objetos del disco U (incluido el archivo de patrones y el directorio)

1. Seleccionar objetos a eliminar;

2. Presione para eliminar;

3. El sistema le pedirá al usuario que confirme la eliminación.

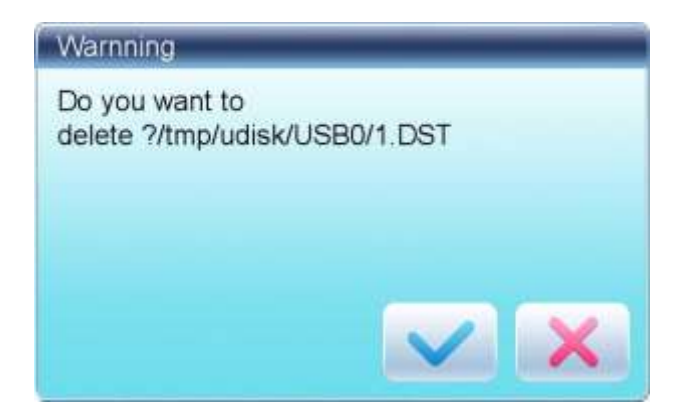

Nota:

Si el usuario desea eliminar un directorio, el sistema eliminará todos los archivos y subdirectorios dentro de este directorio. En el caso de "Solo lectura" o "Protección de escritura en disco U", el archivo no podrá eliminarse.

1. Presione

<sup>3.7</sup> Crear un nuevo directorio en el directorio actual1.

#### 2. Ingrese el nuevo nombre de directorio

| File Nam | 10 Ne    | w   |   |
|----------|----------|-----|---|
| 1        | 2        | 3   | • |
| abc      | def      | ghi |   |
| <b>4</b> | 5        | 6   | C |
| jki      | mno      | pqr |   |
| 7        | <b>8</b> | 9   | + |
| stu      | vwx      | yz  |   |
| A-1      | 0        |     | 1 |

3. Presione

El sistema creará el directorio correspondiente en el disco de U y actualizará la lista de objetos actual.

# Capítulo 4 Parámetros comunes y orden de cambio de color

En este sistema, cada patrón tiene su propia configuración de los parámetros normales (como escala y repetición) y el orden de cambio de color. Cuando se selecciona un nuevo patrón, se activan las configuraciones correspondientes de los parámetros normales y el orden de cambio de color.

En este capítulo, discutiremos la configuración de los parámetros más utilizados y el orden de cambio de color, en

).

10000

la interfaz de configuración de parámetros ( cambio de color de la barra de agujas (

) y en la interfaz de configuración de orden de

Dado que este sistema admite la operación de tareas múltiples, el usuario puede establecer y modificar los parámetros normales y el orden de cambio de color de los patrones que no están bordados actualmente. El usuario puede ingresar a estas operaciones a través de otra interfaz de operación bajo administración de patrones (ver Capítulo 6).

### 4.1 Configuraciones de parámetros comunes

Estos parámetros comunes incluyen: "Dirección", "Ángulo", "Escala X / Y", "Modo anterior", "Rep. Modo "," Rep. Orden "," Rep. Times "y" Rep. Intervalo". El usuario puede controlar los resultados finales del bordado

ajustando estos parámetros.

Presione

8/

para entrar a la interfaz de configuración de parámetros.

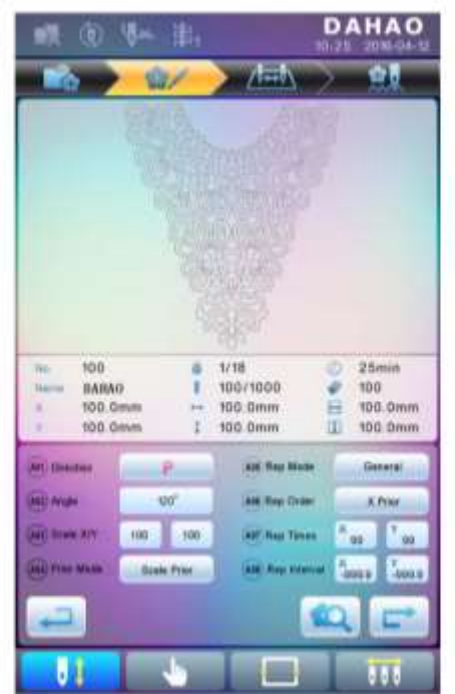

La forma de configurar el parámetro es similar entre sí. Este capítulo explicará cómo configurar la "Escala X / Y" como ejemplo y proporcionará las definiciones de otros parámetros (consulte 4.1.1 para conocer el método de configuración).

# 4.1.1. Configuración de escalas X-Y

Este parámetro controla los porcentajes de escalado en dirección X (horizontal) e Y (vertical), para escalar hacia arriba / abajo los patrones.

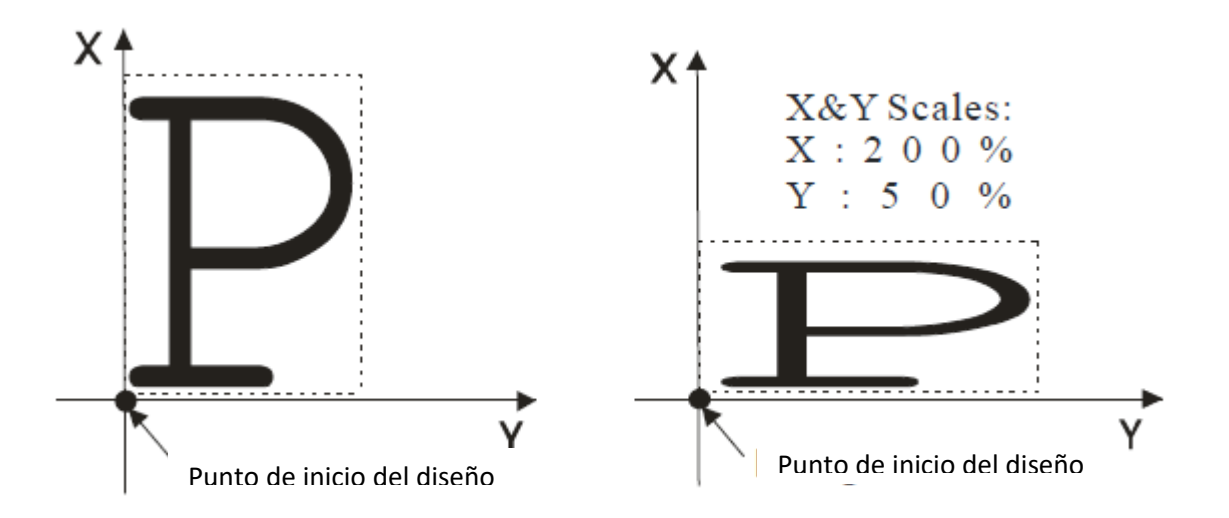

1. Presione el elemento de función de "Escala X / Y"

El sistema mostrará de forma independiente las ventanas de modificación de Escala X y Escala Y para que los usuarios las configuren respectivamente.

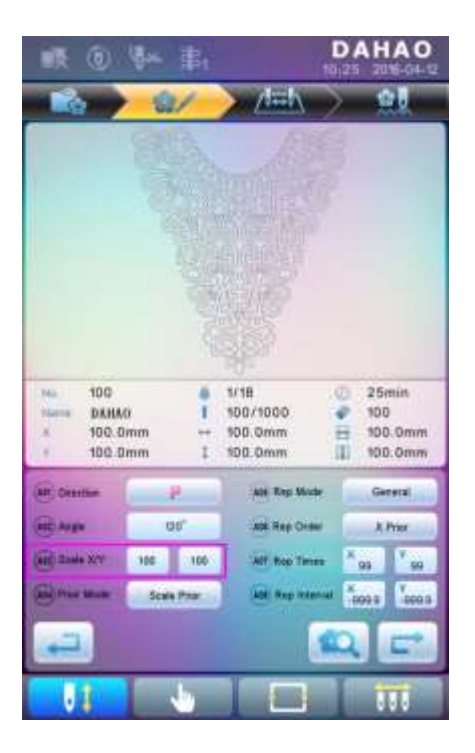

2. Ajuste de escalas X-Y

El usuario puede presionar el teclado numérico para modificar la velocidad de escalado en la dirección

X, presione

para cancelar el último dígito de entrada y presione

para borrar el

número de entrada.

| Scale X  | 100 | 9   |    |
|----------|-----|-----|----|
| 4        | 2   | 3   | •3 |
| abc      | def | ghi |    |
| <b>4</b> | 5   | 6   | C  |
| jkl      | mno | pqr |    |
| 7        | 8   | 9   |    |
| stu      | vwx | yz  |    |
| +/-      | 0   | 1   | /  |

3. Presione

para guardar la modificación.

El método de modificación de la escala Y es el mismo que el de la escala X.

#### 4.1.2. Configuraciones de ángulo de rotación

El usuario puede rotar los patrones a un cierto ángulo con este parámetro.

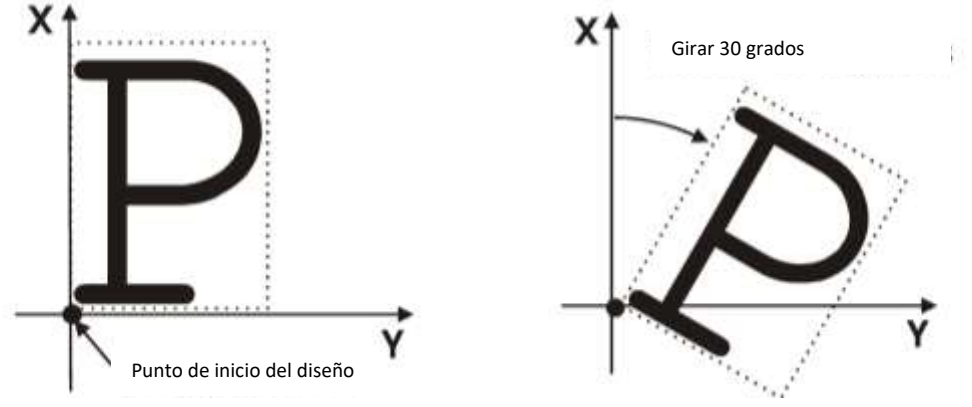

4.1.3. Dirección del patrón

| 图案方向 | р | р | d | q | q | q | b | þ | р |
|------|---|---|---|---|---|---|---|---|---|
| 刺绣结果 | F | ш | F | Ч | F | Г | F | F | F |

#### 4.1.4. Modo anterior

Hay dos modos: "rotación antes de escalar" y "escalado antes de la rotación". Cuando el usuario ha establecido los parámetros "Escalar X / Y" y "Rotar Ángulo", los patrones rotarán primero y luego se escalarán hacia arriba / abajo, si se selecciona el modo "rotación antes de escalar". De lo contrario, escalará hacia arriba / abajo primero y luego girará.

#### 4.1.5. Modo Rep.

Hay dos modos de repetición: normal y parcial.

#### 4.1.6. Orden de Rep.

Hay dos modos: X primero y Y primero.

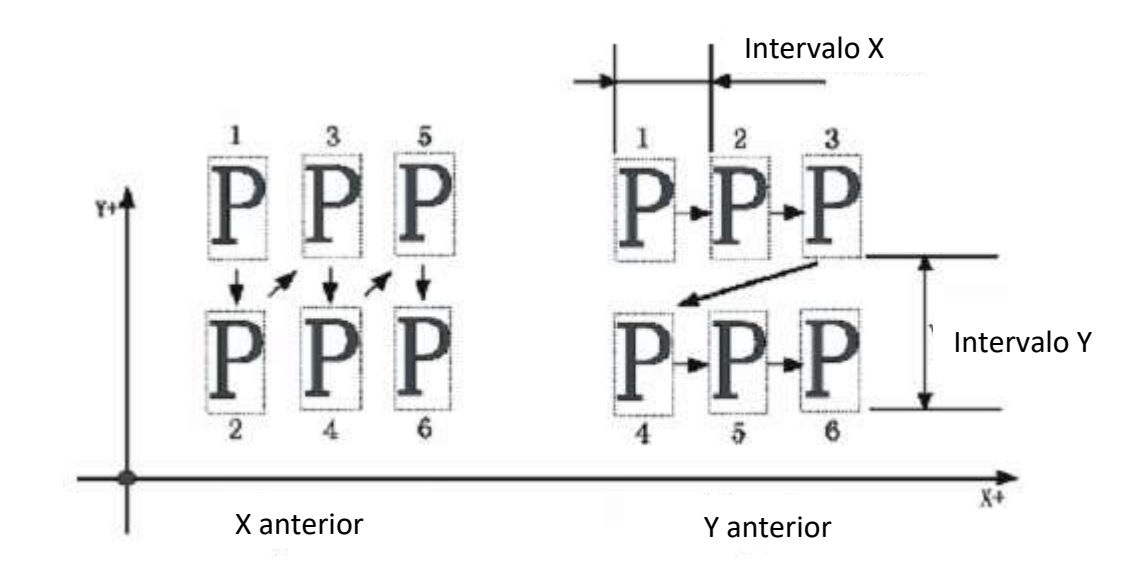

### 4.1.7. X-Y Rep. Tiempo

X veces la repetición representa el número de columnas, mientras que la repetición Y multiplica el número de líneas; como se muestra en la imagen de arriba, los tiempos de repetición X son 3 y los tiempos de repetición Y son 2. El valor establecido más grande es 99 \* 99.

#### 4.1.8. X-Y Rep. Intervalo

- La imagen de arriba ha explicado el significado.
- 4.2 Configuraciones de orden de cambio de color
- 4.2.1. Interfaz de cambio de color

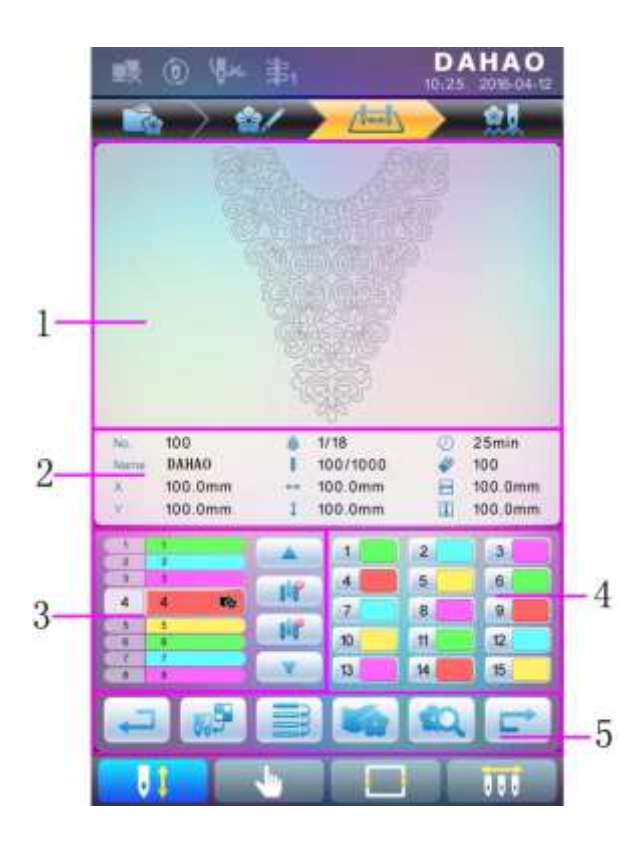

| No. | Icono | Nombre                              | Descripción                                                                                                    |
|-----|-------|-------------------------------------|----------------------------------------------------------------------------------------------------|
| 1   |       | Área de visualización<br>del patrón | Muestra el patrón de acuerdo con la<br>configuración en tiempo real del orden de<br>cambio de color, para obtener una vista<br>previa del resultado del cambio de color. |
| 2   |       | Datos básicos de patrones           | Muestra los datos básicos del patrón                                                                                                    |
| 3   | 4 4 📾 | Posición actual de<br>operación     | El usuario puede configurar, insertar o borrar el número de la barra de aguja en la posición actual.                                                                     |

|   |          | Lista del número de                                                                                                    | Muestra el número de la porción de color                                                                                                    |
|---|----------|----------------------------------------------------------------------------------------------------|----------------------------------------------------------------------------------------------------|
|   | <u>t</u> | porcion                                                                                                    | del patron.                                                                                                    |
|   |          |                                                                                                    |                                                                                                    |
|   |          |                                                                                                    | Muestra el número de la barra de la aguja                                                                                                    |
|   | 1        | Número y color de la<br>barra de aguja                                                                                                    | de la porción de color correspondiente                                                                                                    |
|   |          | <br>                                                                                                    |                                                                                                    |
|   |          | N. T. 1. 1. 1.                                                                                                    | Mueve hacia arriba la lista de cambio de<br>color para seleccionar la porción de color                                                                                                    |
|   | -        | Mover hacia arriba                                                                                                    | para la configuración                                                                                                    |
| 3 |          |                                                                                                    | Haga clic en esta tecla y en el número de                                                                                                    |
|   |          | Insertar número de                                                                                                    | aguja para insertarla en la lista actual de                                                                                                    |
|   |          | barra de aguja                                                                                                    | las agujas.<br>Borre el número de aguja de la posición                                                                                                    |
|   | 118      | Eliminar número de la                                                                                                    | de operación actual en la lista de agujas.                                                                                                    |
|   |          | barra de la aguja                                                                                                    |                                                                                                    |
|   |          |                                                                                                    | Mueve hacia abajo la lista de cambio de color para seleccionar la porción de color                                                                                                    |
|   |          |                                                                                                    | para la configuración                                                                                                    |
|   |          |                                                                                                    |                                                                                                    |
|   |          | Mover hacia abajo                                                                                                    |                                                                                                    |
| 4 |          | Area de selección de                                                                                                    | Seleccione el color para el numero de la                                                                                                    |
|   |          | color                                                                                                    | barra de aguja que se establecerá                                                                                                    |
|   |          | color                                                                                                    | barra de aguja que se establecerá                                                                                                    |
|   |          | color<br>Regresar                                                                                                    | barra de aguja que se establecerá<br>Volver a la interfaz de operación anterior                                                                                                    |
|   | -        | color<br>Regresar                                                                                                    | barra de aguja que se establecerá<br>Volver a la interfaz de operación anterior                                                                                                    |
|   |          | color<br>Regresar<br>Repetición                                                                                                    | barra de aguja que se establecerá<br>Volver a la interfaz de operación anterior<br>Repita la orden de cambio de color                                                                                                    |
|   | III I    | color<br>Regresar<br>Repetición                                                                                                    | barra de aguja que se establecerá<br>Volver a la interfaz de operación anterior<br>Repita la orden de cambio de color                                                                                                    |
|   | T T      | color<br>Regresar<br>Repetición                                                                                                    | barra de aguja que se establecerá<br>Volver a la interfaz de operación anterior<br>Repita la orden de cambio de color                                                                                                    |
| 5 |          | color<br>Regresar<br>Repetición<br>Bordado de parche                                                                                                 | barra de aguja que se establecerá<br>Volver a la interfaz de operación anterior<br>Repita la orden de cambio de color<br>Establecer el parche del bordado del                                                                                                    |
| 5 |          | color Regresar Repetición Bordado de parche                                                                                                    | barra de aguja que se establecerá<br>Volver a la interfaz de operación anterior<br>Repita la orden de cambio de color<br>Establecer el parche del bordado del<br>patrón                                                                                                    |
| 5 |          | color Regresar Repetición Bordado de parche Establecer el color de                                                                                   | barra de aguja que se establecerá         Volver a la interfaz de operación anterior         Repita la orden de cambio de color         Establecer el parche del bordado del patrón         Seleccione colores predeterminados para                                                                                                    |
| 5 |          | color Regresar Repetición Bordado de parche Establecer el color de la barra de aguja Vieta previo del potrón                                         | barra de aguja que se establecerá         Volver a la interfaz de operación anterior         Repita la orden de cambio de color         Establecer el parche del bordado del patrón         Seleccione colores predeterminados para establecer el color de cada barra de aguja         Cargue el patrón geleccione de varificare                                                                                                   |
| 5 |          | colorRegresarRepeticiónBordado de parcheEstablecer el color de<br>la barra de agujaVista previa del patrón                                           | barra de aguja que se establecerá         Volver a la interfaz de operación anterior         Repita la orden de cambio de color         Establecer el parche del bordado del patrón         Seleccione colores predeterminados para establecer el color de cada barra de aguja         Cargue el patrón seleccionado, verifique los datos del patrón y cree el icono del                                                           |
| 5 |          | color         Regresar         Repetición         Bordado de parche         Establecer el color de la barra de aguja         Vista previa del patrón | barra de aguja que se establecerá         Volver a la interfaz de operación anterior         Repita la orden de cambio de color         Establecer el parche del bordado del patrón         Seleccione colores predeterminados para establecer el color de cada barra de aguja         Cargue el patrón seleccionado, verifique los datos del patrón y cree el icono del patrón                                                    |
| 5 |          | colorRegresarRepeticiónBordado de parcheEstablecer el color de<br>la barra de agujaVista previa del patrónSiguiente                                  | barra de aguja que se establecerá         Volver a la interfaz de operación anterior         Repita la orden de cambio de color         Establecer el parche del bordado del patrón         Seleccione colores predeterminados para establecer el color de cada barra de aguja         Cargue el patrón seleccionado, verifique los datos del patrón y cree el icono del patrón         Ingrese la siguiente interfaz de operación |

El área de visualización del patrón muestra el patrón en la configuración de cambio de color. Después de cambiar el orden de cambio de color, la pantalla se renovará al mismo tiempo para mostrar el efecto de modificación.

El área de visualización de orden de cambio de color muestra los números de la porción de color, los números de la barra de aguja y los colores de la barra de aguja.

La visualización del patrón puede estar en paralelo con la configuración, inserción y eliminación del número de la barra de aguja, lo que significa que los usuarios pueden configurar y cambiar el orden de cambio de color junto con la pantalla.

#### 4.2.2. Configuraciones de orden de cambio de color

- 1. Presione para ingresar a la interfaz de configuración de cambio de color.
- 2. Ingrese los números de la barra de aguja en orden en el área de selección del número de la barra de aguja. La visualización del patrón y la lista de colores se actualizarán después de cada entrada.
- 3. Presione para verificar si el orden de cambio de color ingresado es correcto.
- 4. Para cambiar un cierto número de barra de aguja, presione para pasar al elemento que se va

a modificar y luego presione el nuevo número de la barra de agujas.

- 5. Para insertar un nuevo número de barra de aguja, presione
- la posición que se va a insertar, y luego

para insertar el número de la barra de aguja.

para mover al lugar debajo de

- 6. Presione
- para eliminar un número de barra de aguja.

#### 4.2.3. Establecer el color de la barra de aguja

Para que el efecto de visualización se aproxime al efecto de bordado real, este sistema permite ajustes de color para cada barra de aguja y estos ajustes se pueden guardar junto con el orden de cambio de color del patrón.

1. Presione

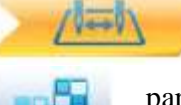

para ingresar a la interfaz de configuración de cambio de color.

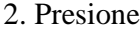

para ingresar a la interfaz de configuración de color de la barra de agujas.

|     | 6 II.            | iis <sub>1</sub> |      | DAHAO       |
|-----|------------------|------------------|------|-------------|
|     | )) an <b>(</b> f | 1.               | Ants | ) <u>al</u> |
| -   |                  |                  |      |             |
|     |                  |                  |      |             |
|     | 1                |                  |      |             |
|     | î -              | 1                |      |             |
|     |                  |                  |      |             |
|     |                  |                  |      |             |
| -   |                  |                  |      |             |
|     |                  | -                |      |             |
|     | lace 👔           |                  |      | 1/1 🕨       |
| 3   | 2                |                  | 4    |             |
| 0 [ | 7                | 6                | 9    | 10          |
| n   | ¥                | 13               | 14   | 15          |
|     |                  |                  |      |             |
| 11  |                  |                  |      | 110         |

45 colores predeterminados para la selección en la interfaz de configuración

3. Para configurar el color de la barra de aguja, primero seleccione la barra de aguja y luego seleccione el color de los 45 cuadros de color predeterminados. El color correspondiente del botón de la barra de agujas se actualizará.
4. Presione para guardar la configuración y volver a la interfaz de configuración de orden de cambio de

color; o presione para salir

de orden de cambio de color.

# Capítulo 5 Configuración de los parámetros de bordado

Los parámetros se agrupan de acuerdo con diferentes funciones (consulte el Apéndice 1 Lista de parámetros)

Presione en la interfaz principal y presione ingresar a la interfaz de configuración de parámetros.

12.

para usuario) o **(para especialista) para** 

de la configuración sin guardar y volver a la interfaz de configuración

30

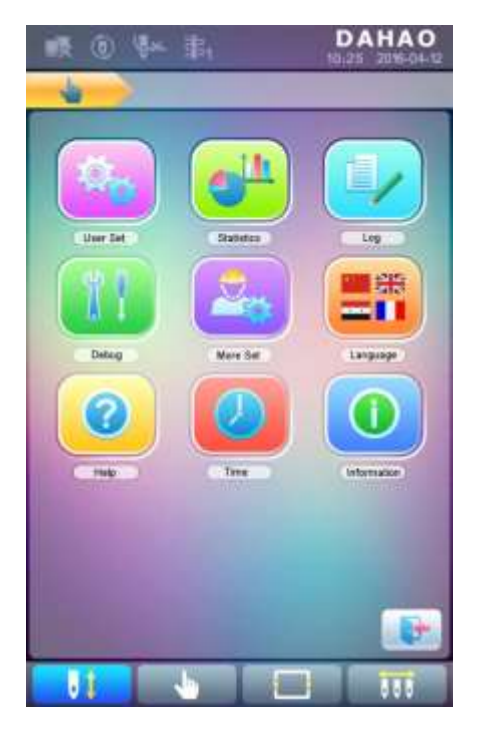

1. Después de que el sistema ingresa a la interfaz de configuración de parámetros, el usuario puede seleccionar el parámetro para la configuración.

| o 🏎 島                   | D A<br>10:25      | HAO<br>2016-04-12 |
|-------------------------|-------------------|-------------------|
|                         |                   |                   |
| Needles     D01 (1, 15) | 15                | R                 |
| 2 IP Address            | 0. 0, 0, 0        | R                 |
| 3 Subnetmask<br>C45     | 0.0.0.0           | Ľ                 |
| Gateway<br>C46          | 0, 0, 0, 0        | R.                |
| (8)                     |                   |                   |
| ١                       |                   |                   |
| ٢                       |                   |                   |
| 8                       |                   |                   |
| 9                       |                   |                   |
| 1                       |                   |                   |
| Mach                    | < 1/1 <b>&gt;</b> |                   |
| It b                    |                   | 111               |

Nota: el número, nombre y valor actual de cada parámetro se muestran en la ventana de la lista de parámetros.

#### 5.1 Procedimiento para establecer los parámetros generales

El procedimiento de configuración es similar para cada parámetro general. Puede seguir la guía de esta sección para establecer todos los parámetros.

1. Seleccione el tipo de parámetro

El usuario puede usar las teclas en la parte inferior de la pantalla (tecla de tipo de parámetro y tecla de página) para buscar el parámetro.

Si desea modificar el número de agujas cuyo número de parámetro es D01, presione para encontrar el parámetro de configuración de la máquina y se mostrará su lista de parámetros.

| ■ ● ● ■ ■             | DA<br>10.25               | HAO |
|-----------------------|---------------------------|-----|
|                       |                           |     |
| Needles     Dot 41.15 | 15                        |     |
| IP Address            | 0.0.0.0                   | K   |
| Subnetmask 045        | 0.0.0.0                   | R   |
| Gateway<br>C48        | 0.0.0.0                   | R   |
| (6)                   |                           |     |
| ( <u>a</u> )          |                           |     |
| T                     |                           |     |
| (8)                   |                           |     |
| (8)                   |                           |     |
| 1                     |                           |     |
| Mach 🕨                | <ul><li>■ 1/1 ▶</li></ul> |     |
| 11 5                  |                           | 000 |

2. Presione el parámetro que se va a establecer e ingrese el nuevo valor con las teclas numéricas.

| Needle   | 18 (C)   | 15       |    |
|----------|----------|----------|----|
| 1<br>abo | 2<br>def | 3<br>ghi | •3 |
| 4<br>jkr | 5<br>mno | 6<br>pqr | C  |
| 7        | 8<br>vwx | 9<br>yz  |    |
| +/-      | 0        | ~        | /  |

3. Presione para terminar la configuración.

#### 5.2 Instrucción sobre algunas funciones dentro de los parámetros generales

Hay breves descripciones de los parámetros en el apéndice 1. Aquí presentaremos algunas funciones utilizadas principalmente en el bordado.

#### 5.2.1. Función de bordado cíclico

Esta función es para aumentar la productividad durante el bordado.

Cuando el parámetro "To Do Cyclic Emb." Se establece como "Sí", la función de bordado cíclica se activa y el icono o aparecerá en la interfaz principal. Si esta función está activada, la máquina bordará

automáticamente los patrones modelados nuevamente sin ninguna operación del usuario.

Por lo general, el bordado cíclico debe acompañar el bordado de repetición y los patrones hechos especialmente, y el parámetro "Origen automático" también debe establecerse como "Sí". Por lo tanto, cuando la máquina está bordando la tela posterior, la delantera puede ser reemplazada. Después de bordar los patrones modelados, el marco volverá automáticamente al punto de inicio y la máquina bordará automáticamente el tejido frontal nuevamente y en este momento es posible que el usuario reemplace el que está atrás.

#### 5.2.2. Ajuste de freno (Para una nueva máquina)

Esta función consiste en ajustar los parámetros de control para el frenado, de modo que quepan máquinas con diferentes caracteres mecánicos, que también pueden cambiar con la máquina en funcionamiento. Por lo tanto, esta función puede ayudar a que las partes de la maquinaria funcionen mejor con la computadora. La función depende de los parámetros "Establecer parámetro de freno".

"Establecer parámetro de freno" es para ajustar la posición de parada del eje principal. Cuando el eje principal a menudo se detiene en la posición por debajo de 100 grados, el usuario puede aumentar el valor del parámetro. Cuando el eje principal a menudo se detiene en la posición de más de 100 grados, el usuario puede disminuir el valor del parámetro. Por lo tanto, el usuario puede ajustar el valor para permitir que el eje principal se detenga cerca de 100 grados. El valor puede establecerse entre 0 y 30.

Después de ajustar este parámetro, el usuario puede hacer clic en la tecla de cambio de tareas en el panel para volver

a la interfaz principal. Presione

0

para hacer el ajuste y verificar los efectos del ajuste

del parámetro. Si el usuario no está satisfecho con los efectos, puede presionar la tecla rápida en el panel para volver a la interfaz de configuración de parámetros, donde puede ajustar la configuración del parámetro nuevamente. Cierre la interfaz de configuración de parámetros al final.

# Capítulo 6 Gestión de la memoria de los patrones

La gestión de patrones de memoria incluye la selección de patrones de bordado, la configuración de patrones, el cambio de patrones y las operaciones para crear patrones.

# 6.1 Interfaz de administración de patrones de memoria y otras interfaces de operación de patrones de memoria

Presione

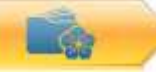

para entrar en la interfaz de gestión de patrones de memoria.

La interfaz de administración de patrones de memoria contiene: área de visualización de imágenes de patrones, área de navegación y paginación, área de información y área de operación de administración. El área de visualización de la imagen de patrones puede mostrar 8 patrones como máximo. Si el número total de patrones supera el 8, se necesitarán más páginas. El área de navegación y paginación puede ayudar a cambiar a la página modelada. El área de operación de administración es previsualizar patrones y establecer su orden

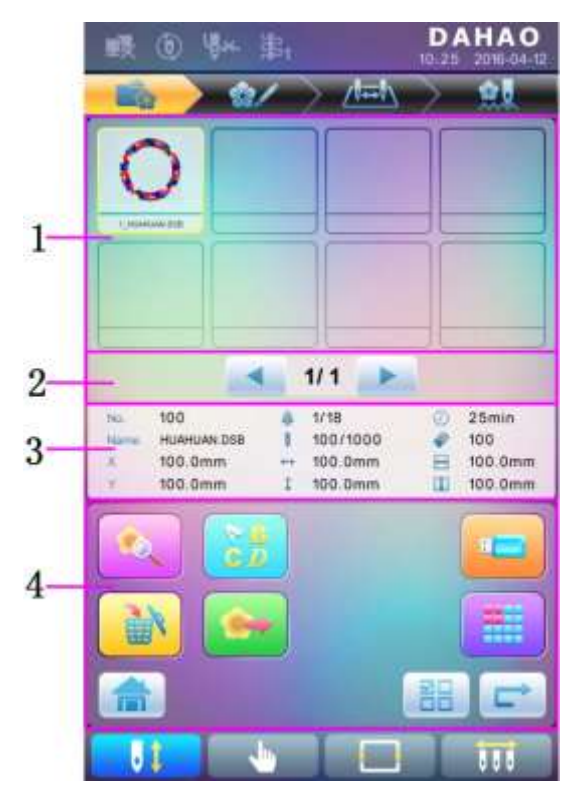

| No. | Icono | Nombre                           | Descripción                                                                                           |
|-----|-------|----------------------------------|----------------------------------------------------------------------------------------------------|
| 1   |       | Área de visualización del patrón | Muestra los archivos de patrones en la<br>memoria por iconos. Es principalmente<br>para la selección. |
| 2   |       | Página anterior /<br>siguiente   | Se usa para cambiar al número de<br>página designado                                                  |
| 3   |       | Área de información              | Muestra la información detallada del patrón seleccionado y la información de la memoria.              |
| 4   |       | Vista previa del patrón          | Compruebe los detalles del patrón;<br>escalar hacia arriba / abajo, mover o<br>simular el patrón.     |

| 2%<br>0 | Patrón de letra                          | Configure el bordado de letras y sus parámetros.                                                                                                    |
|---------|------------------------------------------|----------------------------------------------------------------------------------------------------|
|         | Borrar patrón                            | Eliminar el patrón seleccionado                                                                                                    |
|         | Salida de patrón                         | Guarde el patrón de memoria en el<br>disco U                                                                                                    |
| â       | Inicio                                   |                                                                                                    |
|         | Administración del<br>disco U            | Presiónelo para ingresar a la interfaz de<br>administración de discos U para<br>realizar operaciones relacionadas con<br>éste.                                   |
|         | Otras operaciones                        | Haga clic para abrir la interfaz de otras<br>operaciones, donde el usuario puede<br>realizar copia, eliminación,<br>combinación, edición y otras<br>operaciones. |
|         | Cambio de selección<br>simple / múltiple | Cambiar entre selección única y selecciones múltiples.                                                                                                    |
|         | Siguiente                                | Ingrese la siguiente interfaz de operación.                                                                                                    |

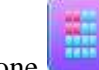

Presione para ingresar a la interfaz para otras operaciones del patrón de memoria (para tratar con cualquier

patrón individual, el usuario debe seleccionar primero el patrón).

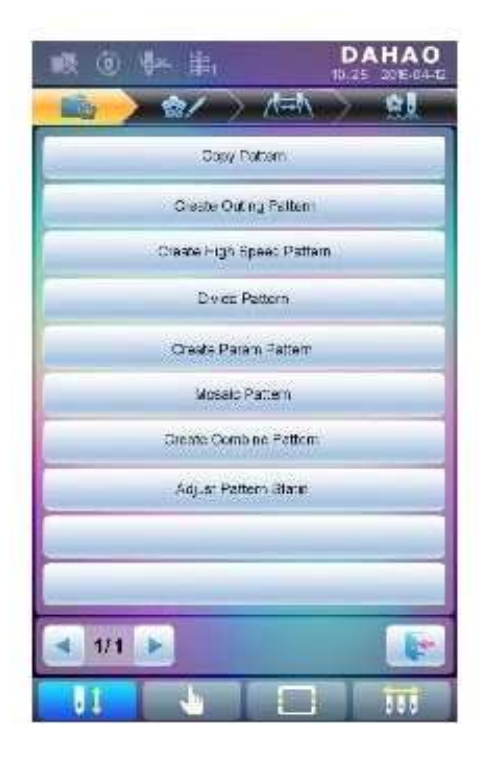

En esta interfaz, presione cada operación para ingresar a la interfaz correspondiente. Por favor, lea los siguientes párrafos para una explicación detallada. Presione o para pasar la página, y presione para volver a la interfaz de gestión de patrones de memoria.

#### 6.2 Seleccionar patrón para bordar

- 1. Presione para entrar en la interfaz de gestión de memoria de patrones.
- 2. Seleccione el patrón en el área de visualización de la imagen del patrón de memoria.

#### 6.3 Vista previa de la memoria del patrón

El patrón seleccionado se puede previsualizar en la interfaz de vista previa del patrón de memoria para verificar más detalles.

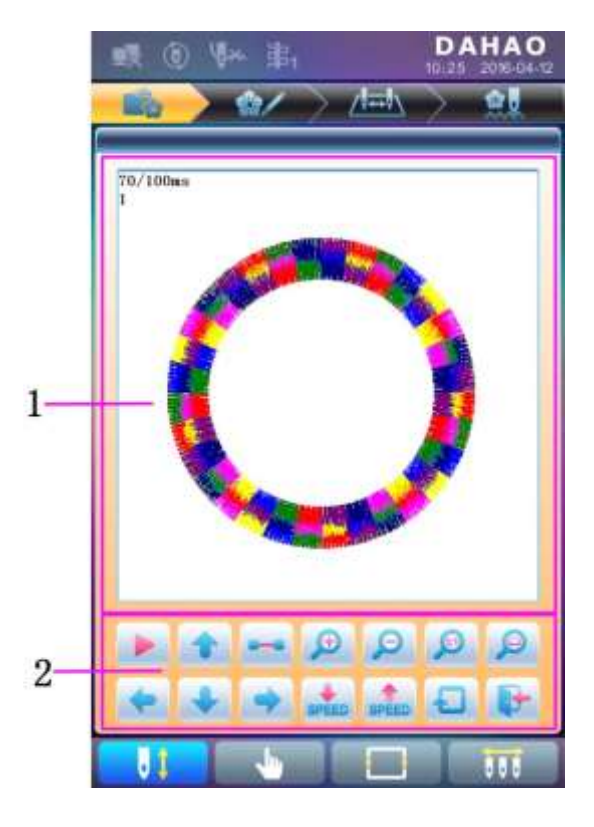

| No. | Icono    | Nombre                          | Descripción                                                                                                    |
|-----|----------|---------------------------------|----------------------------------------------------------------------------------------------------|
| 1   |          | Área de vista                   | Mostrar el patrón en el método designado y la                                                                                                  |
| 1   |          | previa de patrones              | velocidad.                                                                                                    |
|     |          | Interruptor de                  | Deceleration activity de difersions                                                                                                    |
|     |          | ulbujo / pausa                  | visualización en pausa                                                                                                    |
|     | 1        | Mover hacia arriba              | Mueve el patrón hacia arriba                                                                                                    |
|     |          | Pantalla de un solo<br>paso     | Dibuja el patrón dibujando pasos individuales.                                                                                                 |
| 2   | <b>(</b> | Aumentar<br>proporcionalmente   | Agrandar el patrón en el área de vista previa                                                                                                  |
|     | Q        | Reducir<br>proporcionalmente    | Reducir el patrón en el área de vista previa                                                                                                   |
|     | ø        | Visualización real              | Mostrar el patrón en el tamaño real. Por lo<br>tanto, el tamaño del patrón en la pantalla es el<br>tamaño real del patrón después del bordado. |
|     |          | Mostrar al tamaño de la ventana | Muestra el patrón de acuerdo con el tamaño del área de vista previa del patrón.                                                                |

|   | 2     |                             |                                                                 |
|---|-------|-----------------------------|-----------------------------------------------------------------|
|   | ł     | Mover hacia la<br>izquierda | Mueve el patrón hacia la izquierda                              |
|   | +     | Mover hacia abajo           | Mueve el patrón hacia abajo                                     |
|   | -     | Mover a la derecha          | Mueve el patrón hacia la derecha                                |
| 2 | SPEED | Desaceleración              | Baja la velocidad de visualización de los patrones.             |
|   | SPEED | Aceleración                 | Acelera la velocidad de visualización de los patrones.          |
|   | Ð     | Redibujar                   | Volver a mostrar el patrón seleccionado                         |
|   |       | Salir                       | Salga de la operación en la interfaz de vista previa del patrón |

1. Presione

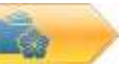

para entrar en la interfaz de gestión de patrones de memoria.

- 2. Seleccione un patrón en el área de visualización de la imagen de la memoria del patrón.
- para abrir la interfaz de vista previa del patrón de memoria. 3. Presione
- 10 9 para controlar el tamaño de la pantalla del patrón. Presione 4. Presione

para controlar la posición de visualización. Presiona speco para controlar la

velocidad de visualización. Presione para cambiar al estado de pausa, donde se puede mostrar el único

para volver a mostrar el patrón seleccionado. paso del patrón. Presione

#### 6.4 Salida de patrón

El usuario puede transferir los datos del patrón en la memoria al disco U.

- 1. Presione
- para entrar en la interfaz de gestión de la memoria de patrones 2. Seleccione los patrones de memoria a ser emitidos

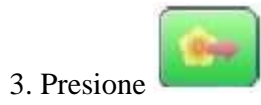

| IR (). 4                               | <b>}≁</b> ∰a                |                                    | DA   | HAO<br>2016-04-12                  |
|----------------------------------------|-----------------------------|------------------------------------|------|------------------------------------|
|                                        | <b>\$</b> /~)               | Velv                               | >    | 쉢                                  |
| 0                                      |                             |                                    |      | )                                  |
| V                                      |                             |                                    |      |                                    |
|                                        |                             | -                                  |      | 1                                  |
|                                        |                             |                                    |      |                                    |
|                                        |                             | 1                                  |      |                                    |
| 100<br>100 HUARDAN<br>100.0m<br>100.0m | 1.056 1 5<br>m + 5<br>m 1 5 | /18<br>00/1000<br>00.0mm<br>00.0mm | 0000 | 25min<br>100<br>100.0mm<br>100.0mm |
|                                        | -                           |                                    | 1    |                                    |
|                                        | 67                          |                                    |      |                                    |
| 1                                      | •                           |                                    |      |                                    |
| <b>(</b>                               |                             |                                    | 88   | -                                  |
| 51                                     | -                           |                                    |      | 111                                |

4. El sistema mostrará la ventana "Seleccionar disco U", presione para hacer la selección.

| elect UDisk |       |
|-------------|-------|
| USB 1       | USB 2 |
|             |       |

5. Ingrese el nombre del patrón guardado en el disco U.

| Pattern N  | um  | 00      |    |
|------------|-----|---------|----|
| Pattern Na | ame | HUAHUAN |    |
| 1          | 2   | 3       | •3 |
| abc        | def | ghi     |    |
| <b>4</b>   | 5   | 6       | C  |
| JK1        | mno | pgr     |    |
| 7          | 8   | 9       |    |
| atu        | vwx | yz      |    |
| A-73       | 0   |         | 1  |

El sistema proporciona el número de patrón mínimo disponible como valor predeterminado. El usuario puede usar el teclado de abajo para cambiar el número.

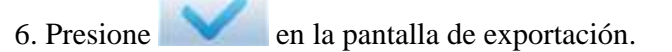

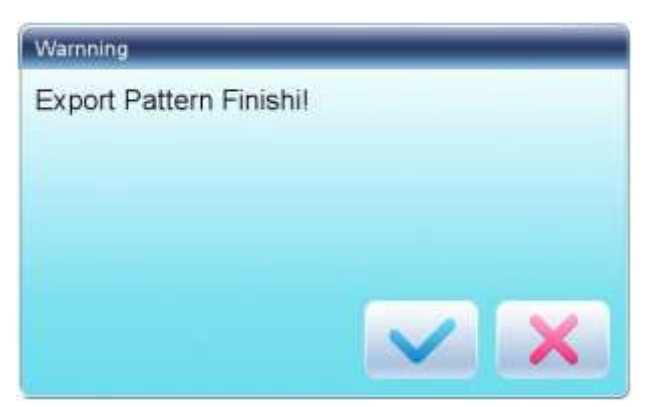

- 7. Presione para volver a la interfaz de gestión de patrones.
- 6.5 Copiar patrón
- 1. Presione para entrar en la interfaz de gestión de la memoria de los patrones.
- 2. Seleccione un patrón en el área de visualización de la imagen de la memoria del patrón.

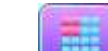

3. Presione para ingresar a la interfaz de selección de operación de memoria.

4Haga clic en "Copiar patrón" para entrar en su interfaz de operación. El sistema proporcionará automáticamente el número de patrón más pequeño disponible y el nombre del patrón predeterminado. Si el usuario no quiere

| R       | e) (fin     | 影                 |      | D /    | HAO |
|---------|-------------|-------------------|------|--------|-----|
| E.      | > 4         | $\nu \rightarrow$ | //+= | $\sim$ | 21  |
| Orgion  | Pattern Nur | n                 | 1    |        |     |
| Oral (R | dinin Num   |                   |      | _      | -   |
| New     | Pattern N   | um 16             | ų.   |        |     |
| New     | 1           | 2                 | 3    | -      | F   |
|         | 4           | 5                 | 6    | C      |     |
|         | 7           | 8                 | 9    |        |     |
|         | +/-         | 0                 | -    | 1      |     |
|         |             |                   |      |        |     |
|         |             |                   |      |        |     |
| 1       | 1           |                   |      | V      | I.  |
| 01      |             | <b>b</b>          |      |        | 155 |

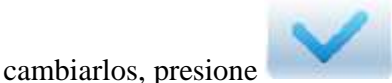

5. Para ingresar un nuevo número de patrón, haga clic en "Nuevo número de patrón" e ingrese el nuevo número en la ventana emergente.

6. Para cambiar el nuevo nombre del patrón, haga clic en "Nuevo nombre del patrón" e ingrese el nuevo nombre en la ventana emergente.

| R          | 8) (fre     | 事        |          | D/<br>10.25  | AHAO |
|------------|-------------|----------|----------|--------------|------|
| Hig.       |             | 2        | /        | $\sim$       | 2    |
| Topy Patte | (*)         |          | -        |              |      |
| Origion    | Pattern Nar | n:       | 1        |              |      |
| Crip g     | lew Battern | Name     | _        | _            | -    |
| New        | Pattern N   | ium 1    | 0        |              |      |
| -          | Pattern N   | ame a    | RUAHDAN  |              |      |
| Now        | -1<br>abc   | 2<br>def | 3<br>ghi | -            |      |
|            | 4           | 5<br>    | 6<br>par | C            |      |
|            | alu.        | a<br>vwx | 9<br>14  |              |      |
|            | 223         | 0        | ~        | 1            |      |
|            |             |          |          |              | 3    |
| 1          | /1 💽        |          |          | $\checkmark$ | I.E. |
| 1          |             | •        |          |              | 555  |

### 7. Presione

para copiar el patrón y volver a la interfaz de selección de operación de patrón. Presione

para cancelar la operación de copia y volver a la interfaz de selección de operación de patrón.

#### 6.6 Crear contorno de patrón

Esta operación puede generar un nuevo patrón basado en el contorno del patrón designado.

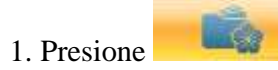

para entrar en la interfaz de gestión de la memoria de patrones.

2. Seleccione un patrón en el área de visualización de la imagen de la memoria del patrón.

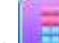

- 3. Presiona para ingresar a la interfaz de selección de operación de memoria.
- 4. Presione "Crear contorno de patrón " para ingresar a la interfaz de operación.
- 5. El usuario puede presionar para ingresar un nuevo número y nombre de patrón en lugar de los predeterminados.

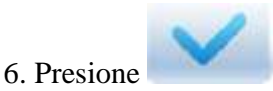

para crear el patrón de contorno y volver a la interfaz de selección de operación de patrón.

Presione para salir de la operación de creación y volver a la interfaz de selección de operación de patrón. 6.7 Crear patrón de alta velocidad

Esta función se puede usar para dividir las puntadas largas en cortas, a fin de evitar la reducción de velocidad debido a las puntadas largas.

- 1. Presione para entrar en la interfaz de gestión de la memoria de patrones.
- 2. Seleccione un patrón en el área de visualización de la imagen de la memoria del patrón.
- 3. Presione para ingresar a la interfaz de selección de operación de memoria.
- 4. Presione "Crear patrón de alta velocidad" para ingresar a la interfaz de operación.
- 5. El usuario puede presionar para ingresar un nuevo número y nombre de patrón en lugar de los predeterminados.

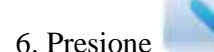

para crear el patrón de alta velocidad y volver a la interfaz de selección de operación de

patrón. Presione para salir de la operación de creación y volver a la interfaz de selección de operación de patrón.

#### 6.8 Dividir patrón

Esta operación es dividir un patrón en dos nuevos patrones.

- 1. Presione para entrar en la interfaz de gestión de la memoria de patrones.
- 2. Seleccione un patrón en el área de visualización de la imagen del patrón de memoria.
- 3. Presione para ingresar a la interfaz de selección de operación de memoria.
- 4. Presione "Patrón de división" para ingresar a la interfaz de operación.

5. El usuario puede presionar para ingresar un nuevo número y nombre de patrón en lugar de los predeterminados.

| 眼道       | ) ( <b>8</b> × | 點       |     | D /    | 2018-04-12 |
|----------|----------------|---------|-----|--------|------------|
| 1        | > 4            | 1       | /11 | $\sim$ | <b>\$</b>  |
| Ong E    | oop-Suich      |         | _   | -      |            |
|          | Divide St      | iton 49 | 1   |        |            |
| Crigi    | 1              | 2       | 3   | •3     |            |
| 1# N     | 4              | 5       | 6   | C      |            |
| I#N      | 7              | 8       | 9   |        |            |
| 2#N      | +/-            | 0       |     | /      |            |
| 2# N     |                |         |     |        |            |
| Divide S | titch          |         |     | 491    |            |
|          |                |         |     |        |            |
| 1/       | 1 💽            |         |     | ~      |            |
| 11       |                | •       |     |        | 111        |

6. Presione "Dividir puntada" para ingresar el número de puntada de la posición de división.

7. Presione para dividir el patrón en dos nuevos patrones y volver a la interfaz de selección de operación de patrón. Presione para salir de la operación de división y volver a la interfaz de selección de operación de patrón.

#### 6.9 Crear parámetro de patrón

Esta operación consiste en crear un nuevo patrón a partir del patrón seleccionado junto con la configuración

de sus parámetros comunes y el orden de cambio de color.

1. Presione

para entrar en la interfaz de gestión de la memoria de patrones.

- 2. Seleccione un patrón en el área de visualización de la imagen del patrón de memoria.
- 3. Presione para ingresar a la interfaz de selección de operación de memoria.
- 4. Presione "Crear parámetros del patrón" para ingresar a la interfaz de operación.

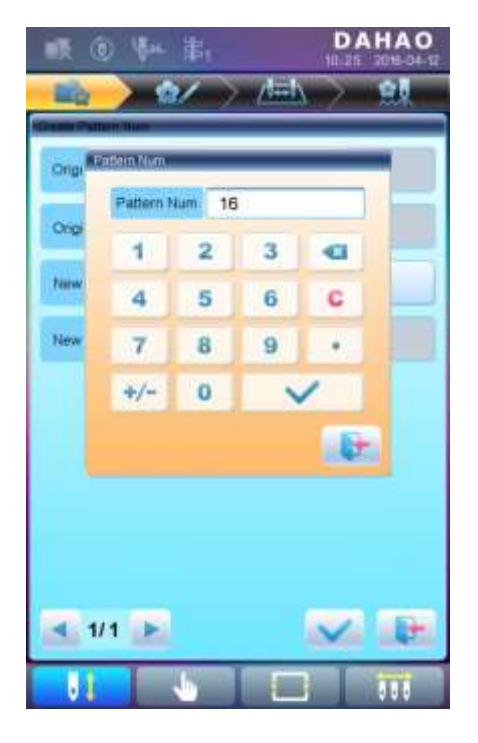

- 5. El usuario puede presionar para ingresar un nuevo número y nombre de patrón en lugar de los predeterminados.
- 6. Presione para crear el parámetro del patrón y volver a la interfaz de selección de operación de patrón.
   Presione para salir de la operación de división y volver a la interfaz de selección de operación de patrón.

#### 6.10 Patrón de mosaico

Esta operación consiste en combinar dos patrones en uno nuevo. El intervalo de patrones se refiere a la distancia entre el final del primer patrón y el inicio del segundo patrón.

- 1. Presione para entrar en la interfaz de gestión de la memoria de patrones.
- 2. Seleccione los dos patrones que se combinarán y registre sus números de patrón.
- 3. Presione para ingresar a la interfaz de selección de operación de memoria.
- 4. Presione "Patrón de mosaico" para ingresar a la interfaz de operación.
- 5. El usuario puede presionar para ingresar un nuevo número y nombre de patrón en lugar de los predeterminados.
- 6. Presione "Intervalo X" para ingresar el valor. Presione "Intervalo Y" para ingresar el valor.

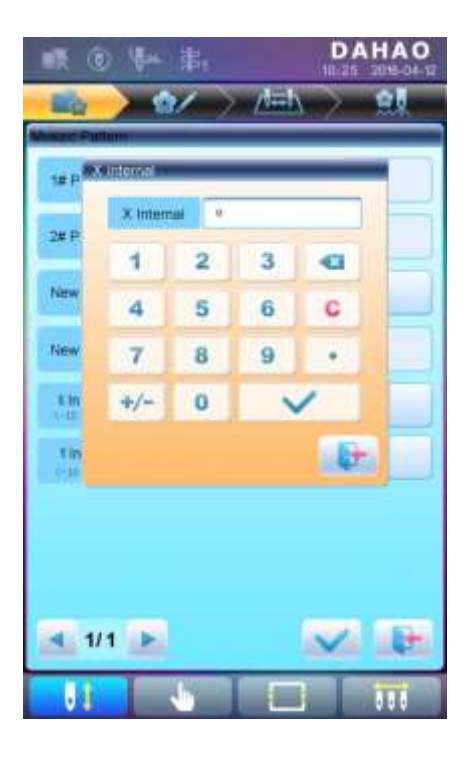

7. Presione para combinar los patrones y volver a la interfaz de selección de operación de patrón. Presione para salir de la operación de división y volver a la interfaz de selección de operación de patrón

#### 6.11 Crear patrón combinado

El patrón combinado significa un grupo de patrones combinado de diferentes patrones de memoria determinados (menos de 99) después de configurar sus parámetros. El patrón combinado se establece como bordado continuo automático. Para bordar un patrón combinado, el usuario debe volver a la interfaz de administración de patrones de memoria después de crear o editar el patrón combinado, donde el usuario puede seleccionar el patrón combinado, y luego, después de confirmar el bordado, presione Inicio para bordar.

#### 1. Presione

para entrar en la interfaz de gestión de la memoria de patrones.

- 2. Para editar patrones combinados existentes, seleccione un patrón combinado; para crear un nuevo patrón combinado, simplemente siga las instrucciones a continuación.
- 3. Presione za para ingresar a la interfaz de selección de operación de memoria.
- 4. Presione "Crear patrón combinado" para ingresar a la interfaz de operación. La ID combinada muestra el número de patrón actual y la cantidad de patrones de los que se compone el patrón combinado. La forma de visualización es "número de patrón (la cantidad total de patrones)".

| 眼觉学家                     | DAHAO<br>10.25 2016-04-17 |
|--------------------------|---------------------------|
|                          |                           |
| Cinate Combine Pattern   |                           |
| (1/1) Pattern Nam        | ł                         |
| X Zoom Rate<br>(50, 200) | 100                       |
| Y Zoom Rate<br>(50, 200) | 100                       |
| Rotale Angle<br>(0, 90)  | •                         |
| Direction                | Р                         |
| Prior Order              | Scale Prior               |
|                          |                           |
|                          |                           |
| Stan (S)                 | 100 C 100                 |
| 1/1                      |                           |
|                          |                           |

- 5. Establezca los parámetros del primer patrón, incluido el número de patrón, la relación de escala, el ángulo de rotación, la dirección del patrón y el modo de prioridad. Consulte el Capítulo 4 para obtener detalles de la configuración.
- 6. Presione para establecer varios patrones para el paquete. Y presione para volver atrás para cambiar los parámetros de patrones combinados.
- Si el patrón actual no es el primero del patrón combinado, el usuario debe establecer el intervalo entre éste y el primer patrón. Consulte el Capítulo 4 para obtener detalles sobre la introducción de parámetros.

| 暖 @ \$** \$*                                  | DAHAO<br>10.25 2018-04-12 |
|-----------------------------------------------|---------------------------|
|                                               | > //=h > 🔝                |
| Create-Confiline Puttern                      |                           |
| (2/2) Pattern Num                             |                           |
| X Zoom Rate<br>(50, 300)                      | 100                       |
| Y Zoom Rate<br>(30, 200)                      | 100                       |
| Rotate Angle<br>(0, 90)                       | - 0 .                     |
| Direction                                     | Р                         |
| Prior Order                                   | Scale Prior               |
| The X Internal Relative<br><-1000. 0-1000. 0> |                           |
| The Y Internal Relative<br><-1000, 0-1000, 0> | (a.)                      |
| 2/2                                           | ✓ ₽                       |
| 11 👆                                          |                           |

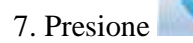

para entrar en la interfaz de operación.

| 康 @ \$** \$*     | DAHAO<br>10.25 2018-04-17 |
|------------------|---------------------------|
|                  |                           |
| Kieve Palling    |                           |
| New Pattern Num  | n                         |
| New Pattern Name | BUATANE                   |
|                  |                           |
|                  |                           |
|                  |                           |
|                  |                           |
|                  |                           |
|                  |                           |
|                  |                           |
|                  |                           |
| - 1/1 E          |                           |
|                  |                           |
|                  |                           |

El sistema indicará al usuario que ingrese el nuevo número y el nuevo nombre de patrón

8. Presione para guardar el patrón combinado y volver a la interfaz de selección de operación de patrón.
Presione para dejar de guardar y volver a la interfaz de selección de operación de patrón.

#### 6.12 Ajuste de la puntada de satén

Esta operación es para ajustar el ancho del satén en el diseño de acuerdo a la necesidad...

1. Presione

para entrar en la interfaz de gestión de la memoria de patrones.

2. Seleccione un patrón en el área de visualización de la imagen del patrón de memoria.

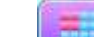

3. Presione para ingresar a la interfaz de selección de operación de memoria.

4. Presione "Ajuste de la puntada de satén" para ingresar a la interfaz de operación.

| ■● ● ● ■                     | DAHAO<br>10.25 2016-04-12 |
|------------------------------|---------------------------|
| 💼 🔪 🖅 🔿                      |                           |
| Adjust Pattern State         |                           |
| Origion Pattern Num          | 1                         |
| Origion Pattern Name         | IIUA021                   |
| New Pattern Num              | 32                        |
| New Pattern Name             | W18021                    |
| X Adjust Value<br>(-0.2-0.3) | 8.1                       |
| Y Adjust Value<br>(-5.2-6.3) | 3.1                       |
| <b>1/1</b>                   |                           |
|                              |                           |

5. El usuario puede presionar para ingresar un nuevo número y nombre de patrón en lugar de los predeterminados.

6. Presione "X Ajustar valor" y "Y Ajustar valor" para ingresar el valor respectivamente.

7. Presione para realizar el ajuste de la puntada de satén y volver a la interfaz de selección de operación

de patrón. Presione para salir de la operación de ajuste y volver a la interfaz de selección de operación de patrón.

# Capítulo 7 Operación de patrón de letra

El sistema puede generar un patrón de letras basado en las bibliotecas de fuentes incorporadas.

### 7.1 Entrar a la interfaz principal para el bordado de letras

Presione en la interfaz de administración de patrones para ingresar a la interfaz principal para el bordado de letras.

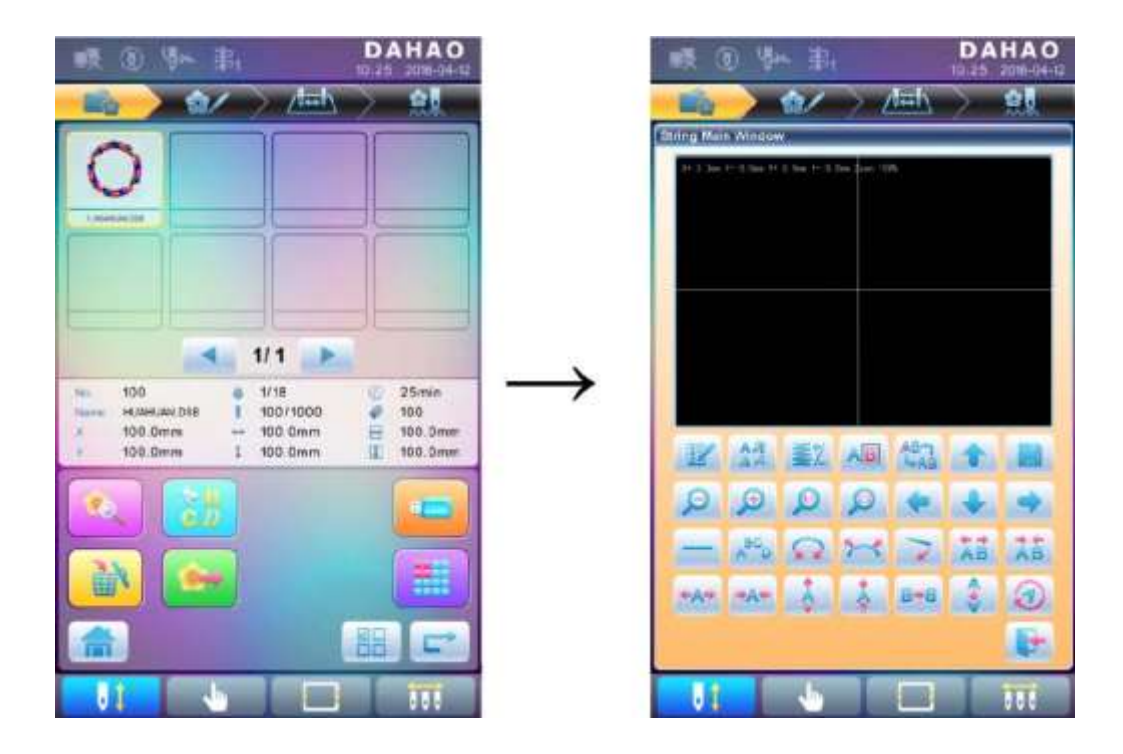

### 7.2 Introducir la cadena de letras para el bordado

Presione en la interfaz principal para el bordado de letras para ingresar la interfaz de entrada de la cadena de letras.

| incut Dialo | 9        | 7.0       |          |   |
|-------------|----------|-----------|----------|---|
| Letter      | DAHA     | ø         |          |   |
| : ]         | (i)      | #         | \$       | % |
| •           | 8        | *         | <        | > |
| •           | 5]       | 1         | 3        | 4 |
| .#2         |          | -         | ÷        | - |
| 2           | (4)      | -         | 4        |   |
| 4<br>aba    | 2<br>def | al<br>ghi | 4<br>jki | G |
| 5<br>mm     | B<br>aur | 7.        | B<br>xwx | C |
| 2-1         | 9<br>74  | 0         | -        | V |
|             |          |           |          |   |

El lado positivo de la ventana es el área de visualización y el lado negativo es el área de operación. Después de ingresar la cadena de letras, presione para guardar.

#### 7.3 Ajustar patrón de letras

1. Interfaz de ajuste de patrón de letra.

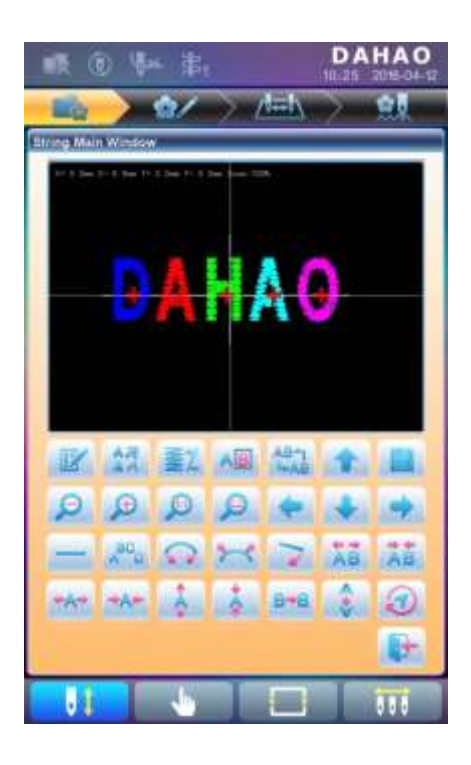

Hay 4 filas de teclas de operación en la interfaz, las primeras dos filas son las teclas de funciones de archivo y vista, la tercera fila son claves para ajustar la disposición de letras y la cuarta fila son claves para ajustar la cadena de letras. En el centro de la interfaz se encuentra el área de visualización del patrón de letras.

En general, el usuario debe configurar los parámetros, como el método de disposición completa, el ángulo de rotación y el intervalo de letras de la cadena de letras; luego seleccione cierta letra para ajustar los parámetros de su disposición.

Ventana de visualización de patrón de letras: las cruces en el centro son las coordenadas y la intersección representa el origen (0, 0). La letra se ordenará alrededor del origen automáticamente...

2. Teclas para ajustar las letras seleccionadas

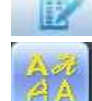

"Cadena de letras": editar cadena de letras.

"Cambiar fuente": cambia la fuente de las letras seleccionadas. Presione esta tecla para mostrar un cuadro de diálogo, donde el usuario puede seleccionar la fuente que desee y confirmarla.

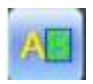

"Cambio de color": establezca o cancele el cambio de color antes de la letra seleccionada.

"Cambio de selección": cambio entre las letras seleccionadas. Se debe seleccionar una letra antes de cualquier edición. Si aparece una "+" roja en una letra, significa que la letra está seleccionada, por ejemplo El sistema seleccionará todas las letras por defecto. Presione esta tecla para seleccionar la primera letra, y presiónela nuevamente para seleccionar la segunda, y así sucesivamente. Después de seleccionar la última letra, presione esta tecla nuevamente para seleccionar todas las letras.

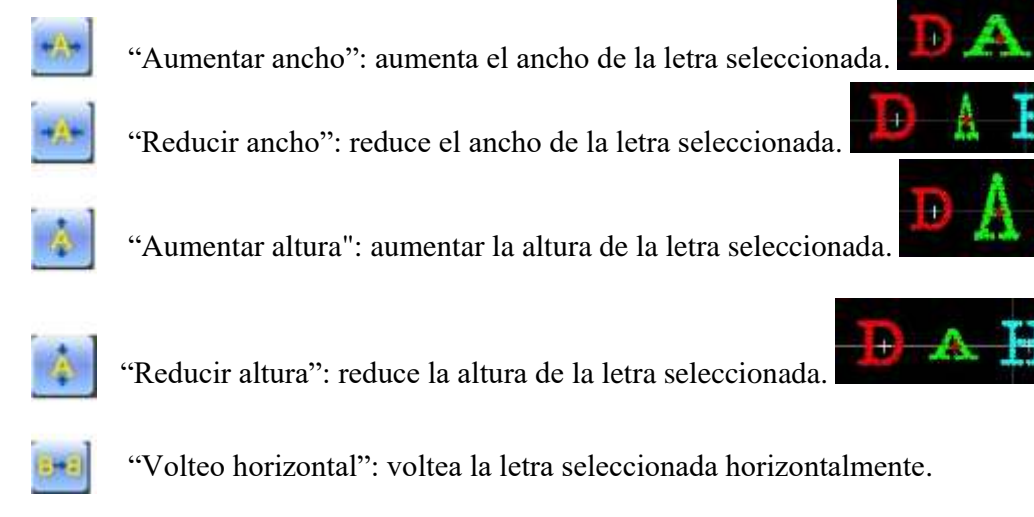

"Volteo Vertical": voltea verticalmente la letra seleccionada.

🥙 "Rotación en el sentido de las agujas del reloj": use la letra como centro ("+" en el centro de la letra), y

gire la letra seleccionada en el sentido de las agujas del reloj.

3. Operación de vista y archivo

# 12

"Densidad de letras": ajusta la densidad de la cadena de letras. Presione esta tecla para mostrar el cuadro de diálogo de densidad, donde el usuario puede configurar la forma de puntada, aumentar o disminuir la densidad...

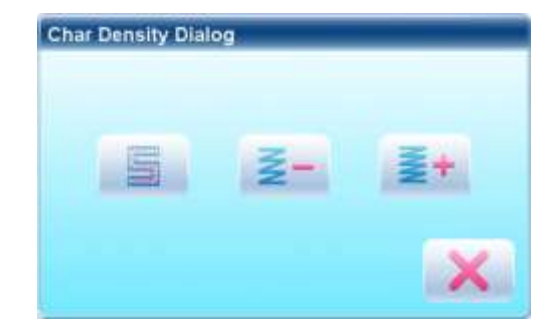

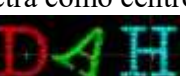

"Forma de puntada": muestra / oculta la forma de la puntada. Ocultar la forma de la puntada puede mejorar la velocidad de operación.

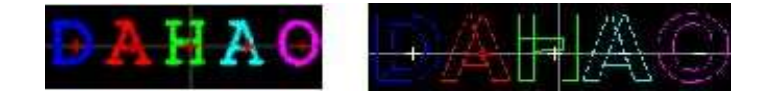

\*\*\*\* "Aumentar densidad": aumenta la densidad de la puntada de satén del patrón de letra creado.

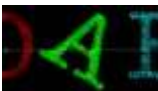

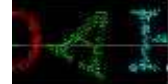

**e e e** 

"Izquierda", "Derecha", "Arriba" y "Abajo": mueva el patrón de letras hacia cada

dirección.

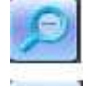

"Reducir": reducir a la ventana de visualización del patrón de letras.

"Ampliar": amplíe para mostrar la parte detallada del patrón de letras.

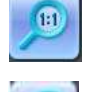

"Actual": muestra el patrón de letra en el tamaño real. En este momento, el tamaño del patrón en la interfaz es igual al tamaño real.

"Centro": amplía o reduce la vista, para mostrar el patrón completo para verificar.

"Guardar": se utiliza para guardar el patrón de letra editado. Después de presionar esta tecla, el sistema mostrará la ventana para que el usuario ingrese el número y nombre del patrón. Según sea necesario, cambie el nombre y el número del patrón (no se recomienda cambiar el número), luego presione la tecla de confirmación para comenzar a guardar.

💼 "Salir": salir de "Crear patrón de letras".

4. Teclas para ajustar todo el conjunto

Si ajusta los parámetros para el rango completo después de la edición de la letra individual, la edición de la letra individual probablemente será reemplazada.

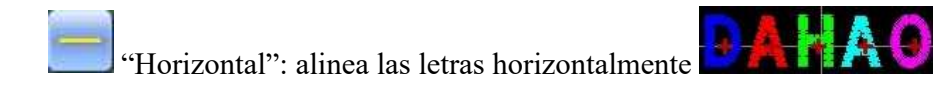

Presione esta tecla para cambiar entre "horizontal", "vertical", "arco ascendente" y "arco descendente". Solo en el caso de "arco ascendente" y "arco descendente" se puede ajustar la "dirección de la letra", "aumentar el radián"

y "disminuir el radián".

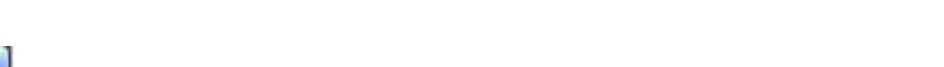

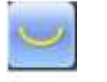

"Arco Abajo": acomoda las letras en el arco doblando hacia abajo

"Corregir la dirección de la letra": cuando el usuario acomoda las letras en arco, el ángulo de la letra no cambiará junto con la posición del arco, sino que se fijará en un cierto ángulo

"Aumentar radianes": cuando el usuario acomoda las letras en arco, esta tecla puede ampliar el radián del arco de referencia

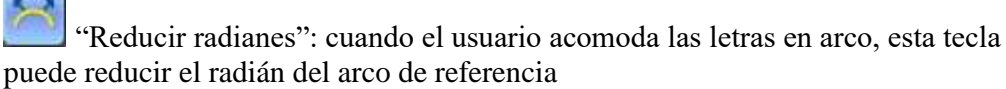

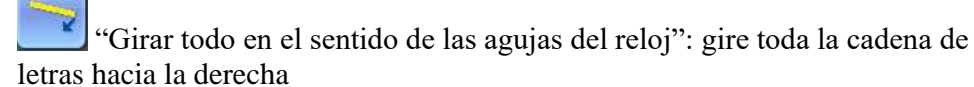

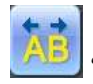

"Ampliar el intervalo de letras": aumentar el intervalo entre letras

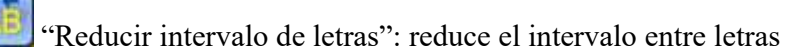

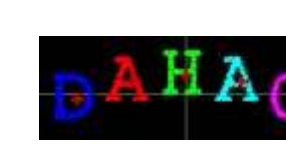

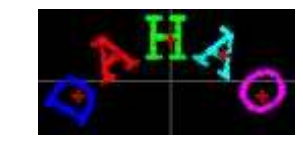

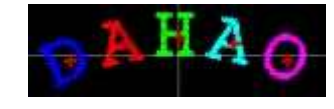

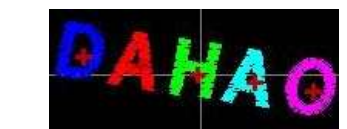

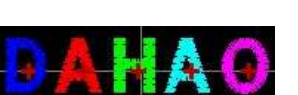

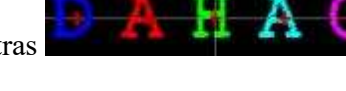

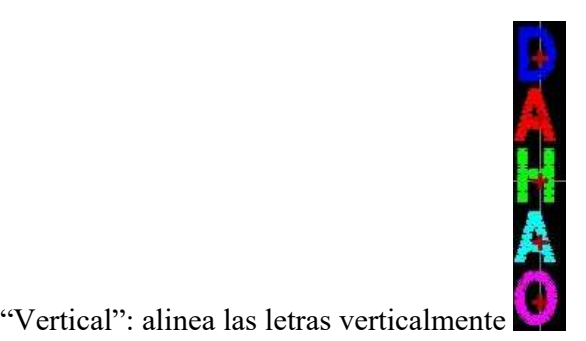

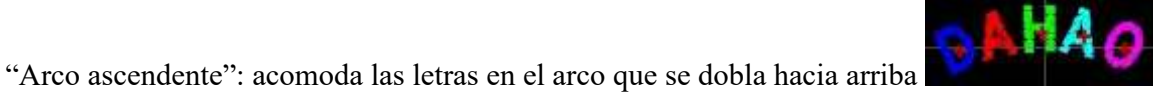

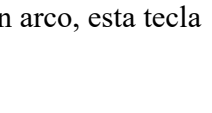

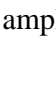

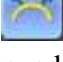

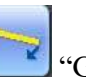

### 7.4 Guardar patrón de letras

Después de finalizar la edición del patrón de letras, el usuario puede presionar para mostrar una ventana para que el usuario ingrese el número y el nombre del patrón, y luego presione de nuevo para guardar.

| 1010 | DENINUM     | 20         |         |     |    |
|------|-------------|------------|---------|-----|----|
|      | DON Name    | 2100       | _       | -   |    |
|      | 4           | 2          | a<br>gi | -CI |    |
|      | 4           | .0<br>1100 | 6       | C   |    |
|      | 7           | ille.      | 0<br>71 |     |    |
|      | Ang<br>Sy a | 0          | 1       | 1   |    |
|      |             |            |         | X   |    |
| -1   | 10          | 2 2-       | 17      | 1.2 | 12 |

Después de guardar, el sistema volverá a la interfaz principal para el bordado de letras.

| R         | 0 🗣           | - 第       | š.  |            | DA     | HAO<br>2018-04-12 |
|-----------|---------------|-----------|-----|------------|--------|-------------------|
| Eg.       | >             | 1         | > l | dial.      | >      | 21                |
| Stiing Ma | n Wrinder     |           |     |            | -      | _                 |
| 10.00     | 21 E. Port 11 | Des Prill |     | 2          |        |                   |
|           |               |           |     |            |        |                   |
|           |               |           |     |            |        |                   |
|           | unition       |           |     |            |        | -                 |
|           | Are you s     | ne drig   |     |            |        |                   |
|           |               |           |     |            |        |                   |
|           |               |           |     |            |        |                   |
|           |               |           |     | -          | -      |                   |
| II2       | 14.0          | -         | _   | ~          | -      |                   |
| O         | œ             | 0         | 0   |            |        |                   |
| ( Article | (ACCO)        | -         | 100 | PROCESS OF | 10.000 | (Destroyed)       |
|           | 0.0           | 2         | 22  | 2          | A8     | (AR)              |
| TAT       | -4-           | 1         | *   | 8+8        | 2      | 3                 |
|           |               |           |     |            |        | E-                |
|           |               |           |     | _          | _      | 1960              |
|           |               | -         |     |            |        | 000               |

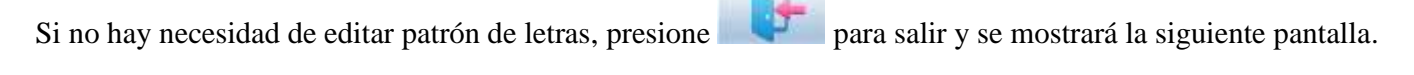

Presione para guardar o presione para cancelar, y volver a la interfaz de gestión de patrones.

# Capítulo 8 Asistente de Operación

El usuario puede realizar algunas operaciones de asistente comunes presionando las teclas.

#### 8.1 Selección de marco

El usuario puede presionar

" para ingresar a la interfaz para selección de marcos y posición.

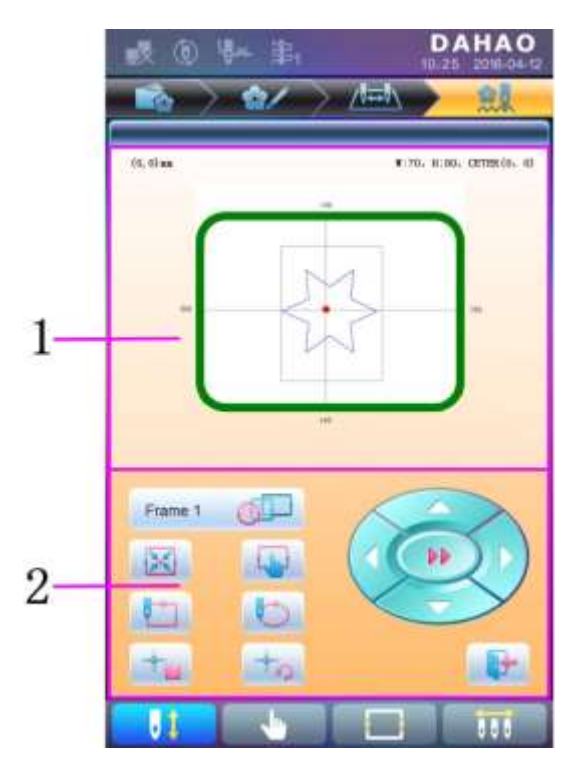

| No. | Icono   | Nombre                                            |
|-----|---------|---------------------------------------------------|
| 1   |         | Pantalla de rango de patrón                       |
|     | frame 1 | Selección del tipo de marco                       |
|     | X       | Colocar el patrón en el centro del marco          |
|     |         | Configuración de parámetros del marco             |
| 2   |         | Mover el marco a lo largo del exterior del patrón |
|     |         | Mover el marco pro el contorno del patrón         |

|    | Memoria de Origen del Patrón |
|----|------------------------------|
| +0 | Recupera Origen del Patrón   |
|    | Movimiento manual del patrón |
|    | Salir                        |

#### 8.2 Limpiar desplazamiento XY

Esta función es para borrar los desplazamientos X e Y.

- 1. En la interfaz principal , presione C Cuestion Would you want clear XY info ?
- 2. El sistema establecerá el valor actual de X / Y en 0.

El usuario puede verificar el valor actual de X / Y en la interfaz principal.

#### 8.3 Posicionamiento sin bordar

Esta operación solo puede realizarse bajo el estado de confirmación de bordado

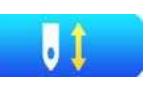

Esta función puede mover el marco a cierta posición sin bordar según las necesidades del usuario. El usuario puede seleccionar el código de cambio de color o el código de parada como referencia para el avance hacia adelante (o hacia atrás).

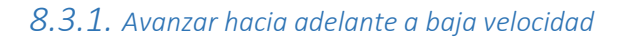

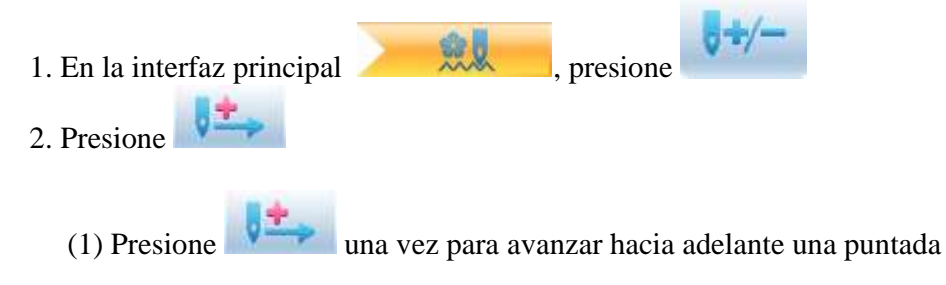

(2) Mantenga presionado durante 2s para avanzar hacia adelante continuamente

# 8.3.2. Avanzar hacia atrás a baja velocidad

| 1. En la interfaz principal                                                                       |
|---------------------------------------------------------------------------------------------------|
| 2. Presione                                                                                       |
| (1) Presione una vez para avanzar hacia atrás una puntada                                         |
| (2) Mantenga presionado durante 2s para avanzar hacia atrás continuamente                         |
| 8.3.3. Avanzar hacia adelante a alta velocidad                                                    |
| 1. En la interfaz principal                                                                       |
| 2. Presione para avanzar hacia adelante a alta velocidad                                          |
| Nota: el método de operación de avance de alta velocidad hacia atrás es el mismo descrito arriba. |
| 8.3.4. Ir al siguiente color                                                                      |
| En la interfaz principal                                                                          |
| 2. Presione para pasar al siguiente código de cambio de color                                     |
| Nota: el método de operación de "ir al color anterior" es el mismo descrito arriba                |